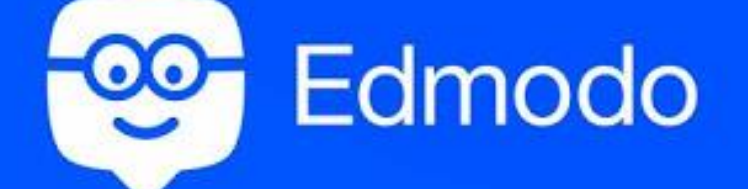

# Edmodo 網上自學平台

Edmodo 是一個把科技學教學融合的平台。讓學習不再受時間、地域限制,提升教與學的效率。透過一個 Edmodo 的帳號,教師與學生可以隨時隨地分享教學資源及作學術交流,教師亦可在課前給予學生特定的學習任務,令家課不再局限於舊有的形式,引發 學生的學習興趣。

#### 1. 註冊賬號 (瀏覽 <u>https://www.edmodo.com/</u>)

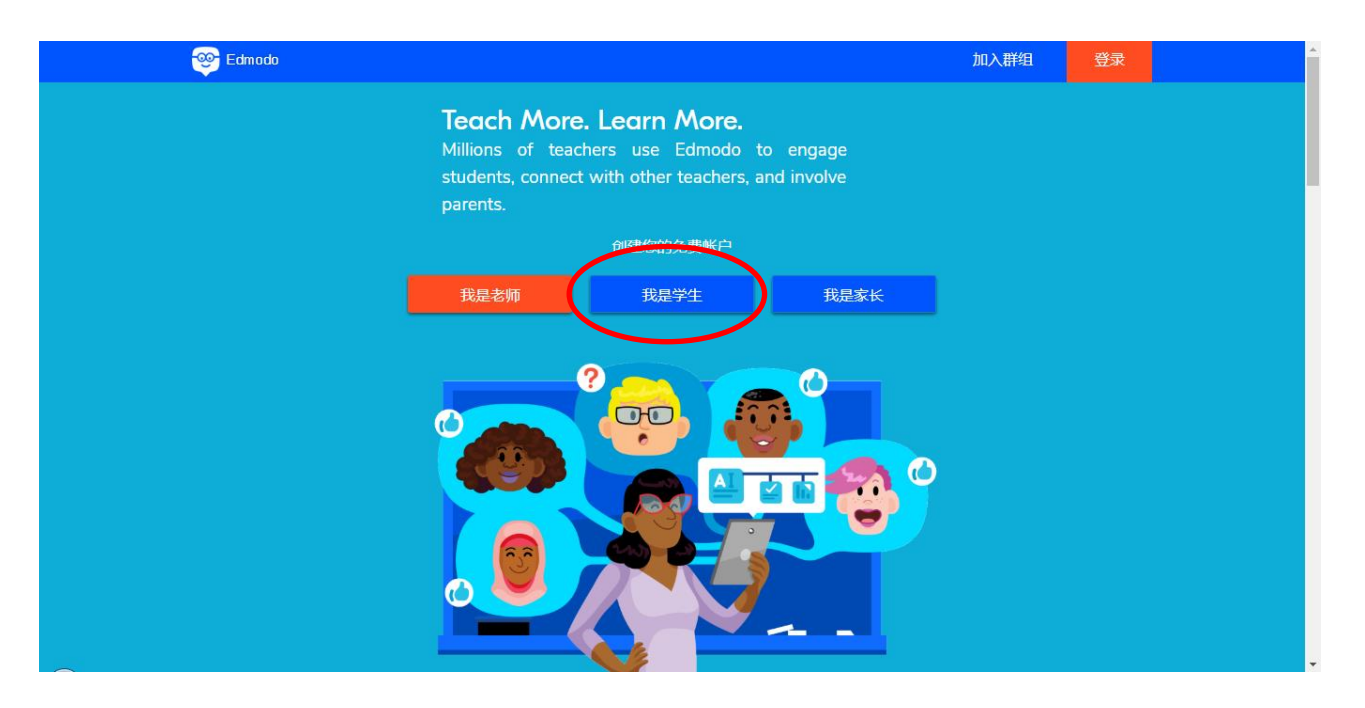

按"我是學生"後,會進入以下畫面,填寫資料。

|   | Sign up for your free account |                               |
|---|-------------------------------|-------------------------------|
| • | 倍字 姓氏 Class or Group Code     | 輸入班別編碼<br>(由老師提供)             |
| + | 用户名                           | 用戶名(不要使用空格)                   |
|   | 电子邮件地址(可选)                    | 例如:<br>XXX@ssy.homanig.edu.hk |
|   | 密码                            |                               |
|   | 免费注册                          | 省吗                            |
|   | 已有Edmodo帐户?                   |                               |

完成輸入資料後,按"免費註冊"。

按圓圈中的"×",關閉這一頁。

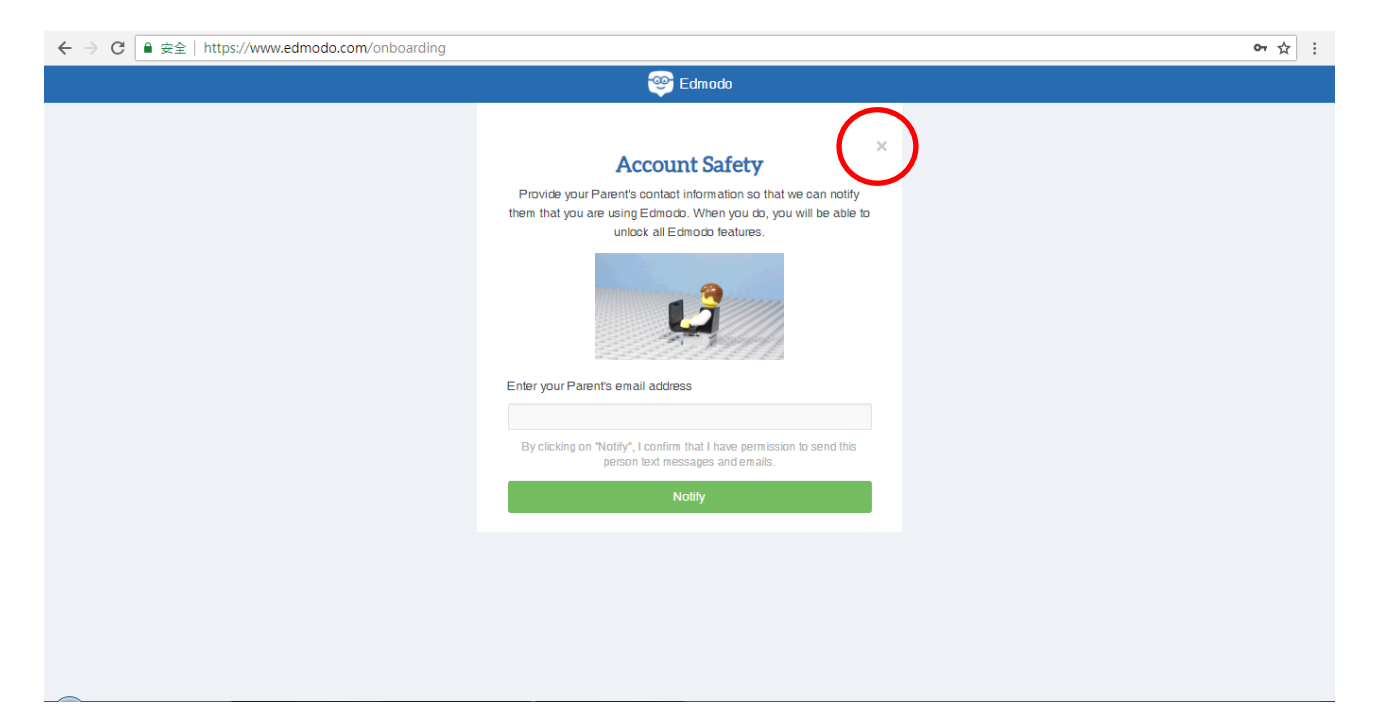

按"×"後,會看見這個畫面。但是,在介紹這個畫面前,我們先驗證我們的

註冊 email。

| ← → C                                      | home#/group?id=27398670                                   |                   |                        |                      |                |   |                |          | ☆  | : |
|--------------------------------------------|-----------------------------------------------------------|-------------------|------------------------|----------------------|----------------|---|----------------|----------|----|---|
| 🎯 Q Search                                 |                                                           | <del>众</del><br>顼 | <b>)</b><br>What's Due | -∕∕<br><sup>进度</sup> | <b>一</b><br>书包 | ♀ | <b>人</b><br>提醒 | <u> </u> |    | * |
| Tai Man C.<br>学生                           | <b>6A</b><br>hm teacher - 6th 评分 - 科学                     |                   |                        | Ø                    |                |   |                |          |    |   |
| Classes                                    | 发帖 文件夹 成员                                                 |                   |                        | ② 设置                 |                |   |                |          | 30 | L |
| 6A<br>② Show All Classes<br>요 Join a Class | 在此添加您的贴子<br>6A<br>E <i>S</i>                              |                   | 取消或                    | ¥<br>发送              |                |   |                |          |    |   |
|                                            | Discussions                                               |                   | 銿                      | 选贴子 ∨                |                |   |                |          |    |   |
|                                            | hm teacher posted to 6A<br>核师<br>a day ago<br>今天早上吃了题麼早餐? |                   |                        |                      |                |   |                |          |    | × |

當你申請 Edmodo 戶口後,已經可以使用 Edmodo 的各項功能。但你的戶口日後可能被限制使用。為此,我們需立即"驗證註冊 email",步驟列在後頁。

2. 驗證註冊 email

首先,登入你的個人 email,按標題為 "Tai Man(你的註冊名字), Please Confirm your

Edmodo Account"的 email。

| ← → C ● 安全   htt        | ps://mail.google.com/mail/u/1/#inbox |                                |                                    |                                   | ☆ :                      |
|-------------------------|--------------------------------------|--------------------------------|------------------------------------|-----------------------------------|--------------------------|
| Google                  |                                      |                                | <b>- Q</b>                         |                                   | III O 🕕                  |
| Gmail +                 | □ · C 更多 ·                           | 已將這個會話群組縛                      | 既示為未讀取。 復原                         | 1-2 列                             | (共2列) < > 🗘 -            |
| 撰寫                      | ▲ 主要                                 | 社交網路                           | 📎 促銷內容                             | +                                 |                          |
| 收件匣 (2)                 | 🗋 📩 Edmodo                           | Tai Man, Please Confirm Your E | dmodo Account - Hi Tai Man, You're | about to join the world's leading | education platform 15:15 |
| 寄件備份                    | 🗌 🚖 Google 社群小組                      | Tai Man,讓您新建的 Google 帳         | 戶發揮更大效益 - Tai Man您好: 歡迎            | 加入 Gmail 的行列。 我們為您拼               | 提供了下列提示,方 <b>14:55</b>   |
| 草稿                      |                                      |                                |                                    |                                   |                          |
| 更参 🕶                    | 10%<br>設定完成進度 選邦                     | E 速立                           | 3使用 Gmail () 下<br>通明錄和新件 () 定      | 截 Gmail 行動版<br>更個人資料園片            | ×                        |
|                         | 您使用了 15 GB 配額中的 0 GB (0%)<br>管理      |                                | 條款, 臆私權, 計劃政策                      |                                   | 上次帳戶活動時間:1小時前<br>詳細資料    |
| 最近未進行任何即時通訊<br>發起新的即時通訊 |                                      |                                |                                    |                                   |                          |
|                         |                                      |                                |                                    |                                   |                          |

# 按 "Confirm My Email" , 完成驗證。

| ← → C ● 安全   htt              | ps://mail.google.com/mail/#inbox/164d5712b56165f7                                                                                                    | ⊛☆:                  |
|-------------------------------|----------------------------------------------------------------------------------------------------|----------------------|
| Google                        | ▲ Q                                                                                                    | III O 🚺              |
| Gmail -                       | ← □ ● 盲 ■ ◆ ● ◆ 更多 ◆                                                                                                    | 第2個,共3個 < > 🌣 -      |
| 撰寫                            | Tai Man, Please Confirm Your Edmodo Account 收件匣 ×                                                                                                    |                      |
| <b>收件匣 (1)</b><br>已加星號        | Edmodo <notifications+miopcgphk@edmodo.com> <u> </u></notifications+miopcgphk@edmodo.com>                                                                                                    | 15:15 (19 分鐘前) 🏠 🔺 🔻 |
| 寄件備份                          | え、英文マントン中文(繁耀)マ 翻譯動件                                                                                                    | 關閉下列語言的翻譯功能:英文 🗙     |
| 草稿<br>更多▼<br>Q Tai Man ▼ +    | See Edmodo                                                                                                    |                      |
| 53<br>最近未進行任何即時通訊<br>發起新的即時通訊 | Hi Tai Man,<br>You're about to join the world's leading education platform. To finish setting up<br>your account, please verify your email address.<br>Confirm My Email<br>Didn't sign up for Edmodo? Click here to cancel this account, or visit our Help<br>Center. |                      |
| 2 <b>Q</b> 1                  |                                                                                                    |                      |

#### 3. 主頁介紹

在 Edmodo 裏,主要可分為以下三個部分:

| 溝通介面<br>(發帖、測驗、調查、作業                                                                                                    | 和小組討論)                                                          |                                         | 翻查資料介面<br>(What's Due、書 | 包、進度和消息) |
|----------------------------------------------------------------------------------------------------|-----------------------------------------------------------------|-----------------------------------------|-------------------------|----------|
| ◆ 文 ② ● Secure   https://www.edmodo.com/home#/     ② @ Search     ② @ Search     □     □     □     □     □     □     □     □     □     □     □     □     □     □     □     □     □     □     □     □     □     □     □     □     □     □     □     □     □     □     □     □     □     □     □     □     □     □     □     □     □     □     □     □     □     □     □     □     □     □     □     □     □     □     □     □     □     □     □     □     □     □     □     □     □     □     □     □     □     □     □     □     □     □     □     □     □     □     □     □     □     □     □     □     □     □     □     □     □     □     □     □     □     □     □     □     □     □     □     □     □     □     □     □     □     □     □     □     □     □     □     □     □     □     □     □     □     □     □     □     □     □     □     □     □     □     □     □     □     □     □     □     □     □     □     □     □     □     □     □     □     □     □     □     □     □     □     □     □     □     □     □     □     □     □     □     □     □     □     □     □     □     □     □     □     □     □     □     □     □     □     □     □     □     □     □     □     □     □     □     □     □     □     □     □     □     □     □     □     □     □     □     □     □     □     □     □     □     □     □     □     □     □     □     □     □     □     □     □     □     □     □     □     □     □     □     □     □     □     □     □     □     □     □     □     □     □     □     □     □     □     □     □     □     □     □     □     □     □     □     □     □     □     □     □     □     □     □     □     □     □     □     □     □     □     □     □     □     □     □     □     □     □     □     □     □     □     □     □     □     □     □     □     □     □     □     □     □     □     □     □     □     □     □     □     □     □     □     □     □     □     □     □     □     □     □     □     □     □     □     □     □     □     □     □     □     □     □     □     □     □     □     □     □     □     □     □     □     □     □     □     □     □     □     □     □ | 在北湯加密的陽子<br>Select a group<br>Select a group<br>の の 日 ふ<br>最新帖子 | ▲ ○ ○ ○ ○ ○ ○ ○ ○ ○ ○ ○ ○ ○ ○ ○ ○ ○ ○ ○ |                         |          |
| 選擇組別的介面<br>(功能:管理班別)                                                                                                    | ]                                                               |                                         |                         |          |

4. 選擇組別的介面

#### ● 管理班別

由於有些同學可能參加了數個班別,因此在進行管理前,先選擇想管理的班別,例如: 6A。

| 🤓 Q Search            |                                                                           |   |
|-----------------------|---------------------------------------------------------------------------|---|
|                       | 土山 vinaisuue 足成 195 月間                                                    | g |
| Tai Man C.<br>学生      | 在此海加驾的贴于 作业中心                                                             | ſ |
|                       | Select a group                                                            |   |
| 似乎您没有虚拟形象。在此获取<br>一个! | □ ⑦ 豆 ▲           取消或         2送           単置         截止: Jul 26 11.45 PM | 3 |
|                       | æÅÅæ•                                                                     |   |
| Classes               | 最新帖 · · · · · · · · · · · · · · · · · · ·                                 |   |
| 6A                    | by 6A 進入該班別。 Untitled quiz-2018-07                                        |   |
| Show All Classes      | 进行                                                                        |   |
| 🕮 Join a Class        | 今天早上吃了甚麼早餐? View All                                                      |   |
| 邀请家长                  | ◎ 難蛋                                                                      |   |
| 看来您的家长还没有加入           |                                                                           |   |
| Edmodo,               | 10                                                                        |   |
| 邀请                    |                                                                           |   |
| 或<br>将此代码告知家长,以便他们创   | 赞 • 回复 • 关注                                                               |   |
| 建Edmodo帐户:            | A 输入回复                                                                    |   |
| p5nbivpqs             |                                                                           |   |
|                       | hm teacher posted to 8 6A                                                 |   |

5. 溝通介面

5.1 帖子

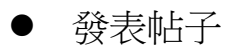

進入班別後的畫面如下,我們可以在此發表帖子。

| ← → C ☆ a Secure   https://www.edmodo.com/home#/group?id=27398670 |                                                                                                    | +/元 " <i>名</i> 各由上"                                  | <b>—</b>    | <b>1 1 1 1</b> | Q # :   |
|-------------------------------------------------------------------|----------------------------------------------------------------------------------------------------|------------------------------------------------------|-------------|----------------|---------|
| 🤓 Q Search                                                        |                                                                                                    | 按 驳啦                                                 | 日    〇    〇 |                |         |
| Tai Man C.<br>≇≇                                                  | 6A<br>hm teacher 6th 评分 - 科学                                                                          | <b>前</b> 入帖子                                         | 一的内容        |                |         |
| Classes                                                           | 发帖 文件夹 成员                                                                                             |                                                      | н ЛГ Л. П.  |                | 30      |
| 6A                                                                | to 442 m for the ball - Z                                                                             |                                                      |             |                | -       |
| Show All Classes                                                  |                                                                                                    |                                                      |             |                |         |
| 윤, Join a Class                                                   | 64                                                                                                    | v                                                    |             |                |         |
|                                                                   | ] Ø 🖻 🥵                                                                                               | 取消或发送                                                |             |                |         |
| 例                                                                 | <ul> <li>今天早上め了営意早餐?</li> <li>● 職項</li> <li>● 野筠</li> <li>● 耳他</li> <li>● 双端</li> <li>● 双端</li> </ul> | 发帖 文件夹 成员<br>* hello<br>* how are you<br>* thank you |             |                | ② 设置    |
|                                                                   |                                                                                                    | = Ø 🗄 🔥                                              |             |                | 取消 或 发送 |

發表完成後,可以在"Disscusions"中可以找到你剛發表的帖子。

|                  |                                   | <b>竖</b><br>主页 | What's Due | <b>-∿</b><br>进度 | ►<br>书包 | <b>;</b> =<br>#£ | <b>火</b> 酸 | <b>***</b> |   |
|------------------|-----------------------------------|----------------|------------|-----------------|---------|------------------|------------|------------|---|
| Tai Man C.<br>学生 | <b>6A</b><br>hm teacher⊸6th 评分→科学 |                |            | Ø               |         |                  |            |            | Į |
| Classes          | 发帖 文件夹 成员                         |                |            | ② 设置            |         |                  |            |            | 2 |
| 6A               |                                   |                |            |                 |         |                  |            |            |   |
| group 2          | 在此添加您的贴子                          |                |            |                 |         |                  |            |            |   |
| Show All Classes | 6A                                |                |            | ~               |         |                  |            |            |   |
| 🕰 Join a Class   | e 🖉 🗄 🔥                           |                | 取消 或       | 发送              |         |                  |            |            |   |

● 管理已發表帖子

把鼠標移到帖子的右上角,會出現一個箭咀。按下去,便會出現一個選單。在這裏,

#### 我們可以進行"編輯帖子"和 "刪除帖子"等。

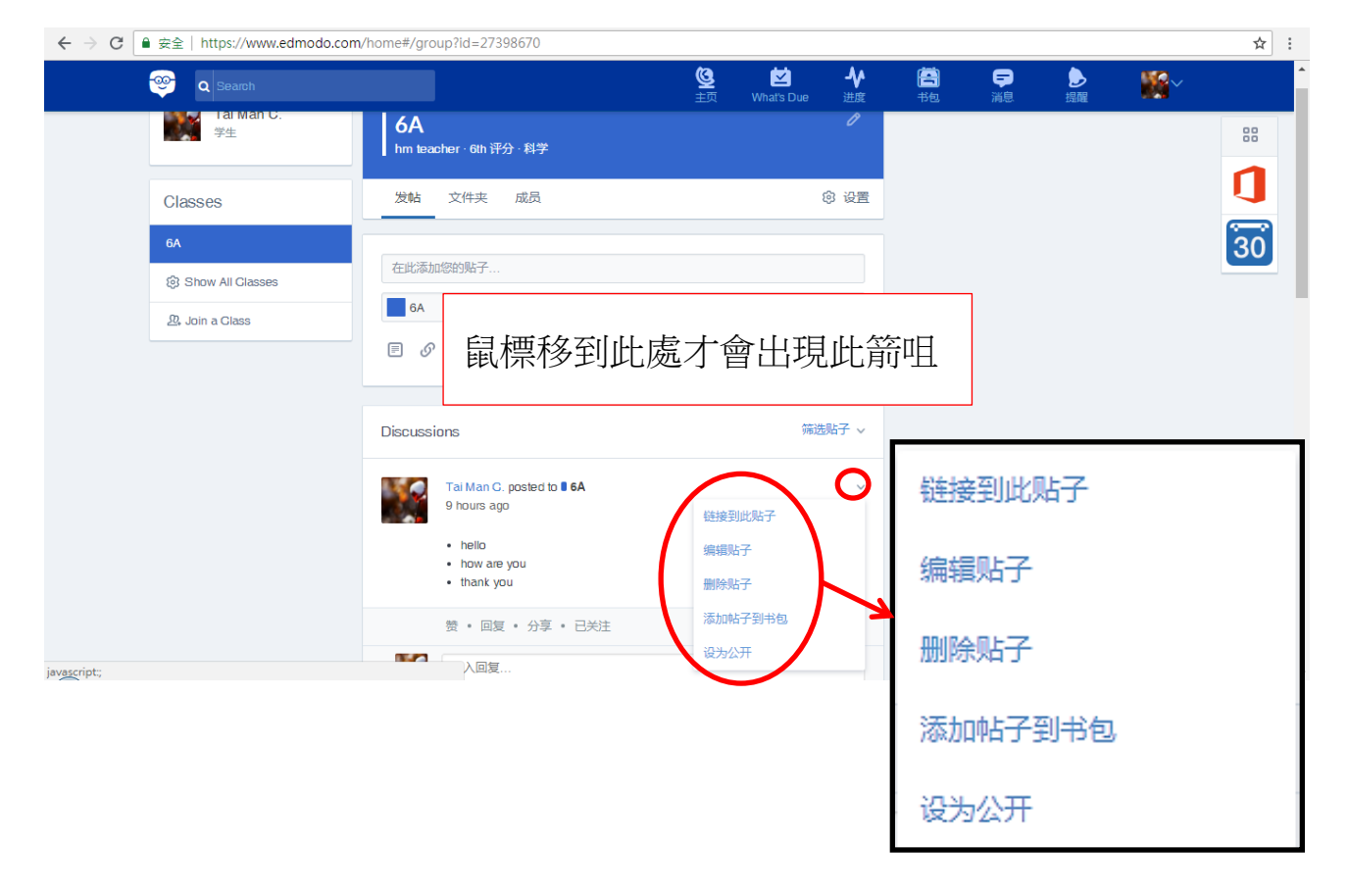

5.2 作業

按"篩選帖子" → "作業"

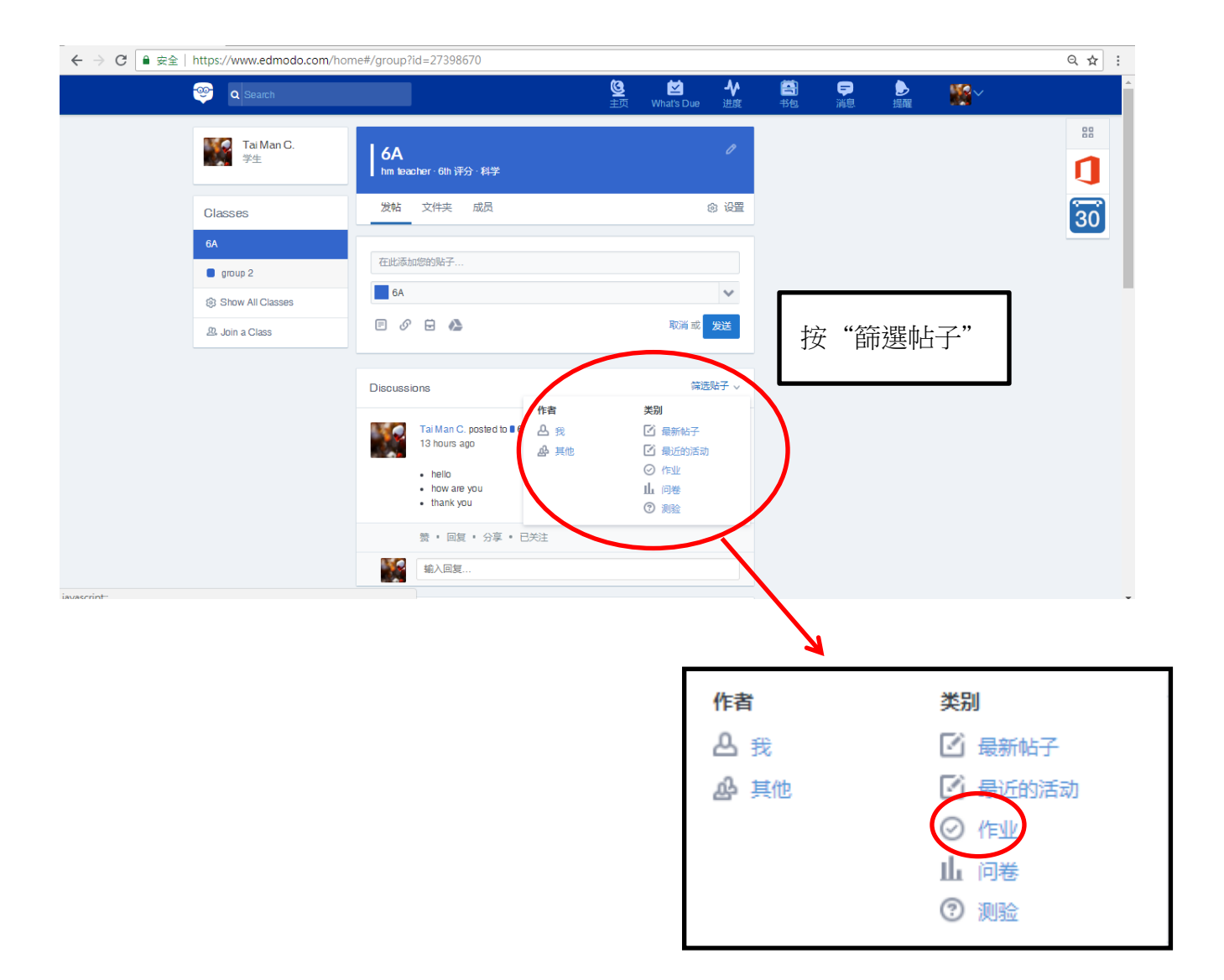

經篩選後,只會顯示關於作業的內容。

| ) C 🛢 👳 | 문全   https://www.edmodo.com/ | home#/group?id=27398670               |                |                                              |                     |           | Q ☆ :  |   |
|---------|------------------------------|---------------------------------------|----------------|----------------------------------------------|---------------------|-----------|--------|---|
|         | 🤓 🔍 Search                   |                                       | <mark>墬</mark> | <b>◆                                    </b> | <b>テ</b> し<br>消息 提醒 | <b>**</b> |        |   |
|         | Tai Man C.<br>学生             | <b>6A</b><br>hm teacher - 6th 评分 - 科学 |                | 0                                            |                     |           |        |   |
|         | Classes                      | 发帖 文件夹 成员                             | 8              | 设置                                           |                     |           |        |   |
|         | 6A                           | 在此透加您的账子                              |                |                                              |                     |           | 30     |   |
|         | group 2                      | 6A                                    |                | ~                                            |                     |           |        |   |
|         | Show All Classes             |                                       | 取消 或 发         | ž                                            |                     |           |        |   |
|         | 24 Join a Class              |                                       |                | -                                            |                     |           |        |   |
|         |                              | Discussions                           | 帶选贴            | F v                                          |                     |           |        |   |
|         |                              | 作业                                    |                | ж                                            |                     |           |        |   |
|         |                              | hm teacher posted to 1 6A             |                |                                              |                     |           |        |   |
|         |                              | 較师<br>2 days ago                      |                |                                              |                     |           |        |   |
|         |                              | 早餐                                    |                | _ )                                          |                     |           |        |   |
|         |                              | Open Assignment 截止: 8月                | 31, 2018 23:45 | - X                                          |                     |           |        |   |
|         |                              | 寫下你今天吃了甚麼早餐。                          |                | <                                            |                     |           |        |   |
|         |                              |                                       |                |                                              |                     |           | •      |   |
|         |                              |                                       |                |                                              | 7                   |           |        |   |
|         |                              |                                       |                | o hm                                         | teacher poste       | d to 🛢 6A |        |   |
|         |                              |                                       |                | - 20                                         | in<br>lavs ado      |           |        |   |
|         |                              |                                       |                | Ð                                            | S.                  |           |        |   |
|         |                              |                                       |                |                                              | **                  |           |        |   |
|         |                              |                                       |                | <                                            | Open Assignm        | ent 截上,8/ | ▶ 開始作答 | Ś |
|         |                              |                                       |                |                                              | 高下你今天吃了             | 甚麼早餐。     | → 作業的期 | H |
|         |                              |                                       |                |                                              |                     |           |        |   |

# 按 "Open Assignment"後,會出現以下畫面。

| $\leftarrow$ $\rightarrow$ | C 🔒 安全   h | ttps://www.edmodo | .com/home#/assignmer                | nt?mid=672462739                                 |                      |                            |                              |            |                       |             | Qź | r : |
|----------------------------|------------|-------------------|-------------------------------------|--------------------------------------------------|----------------------|----------------------------|------------------------------|------------|-----------------------|-------------|----|-----|
|                            |            | 🤓 🔍 Search        |                                     |                                                  | ا<br>غي              | ₩hat's Due                 | <b>▲</b> ◆<br>进度             | 日本         |                       | <b>**</b> * |    |     |
|                            |            | 早餐                |                                     |                                                  |                      | Ó                          | Due Date<br>in a month       |            |                       |             |    |     |
|                            |            | $\frown$          | Your we<br>Click below to add a tex | ork is empty.<br>It response or to attach files. |                      | <u>م</u><br>بوريد<br>بوريد | hm teacher<br>6A<br>R今天吃了甚麼早 | <b>塔</b> . | →[                    | 題目          | ]  |     |
|                            |            | Create A          | Attach v                            |                                                  | Turn in Assignme     | nt                         |                              |            |                       |             |    |     |
|                            |            | Edmodo @201       | 8   关于   职业   採刊阅览室                 | 朕系我们   老师   Instruction                          | hal Tech   Principat | i   IT Admins              | 社区 博客 :                      | 支持  隐私  服  | 务条款   语言 <sup>*</sup> | 540         |    |     |
| 按                          | "Crea      | te" →             | "Text res                           | sponse"                                          |                      |                            |                              |            |                       |             |    |     |

| ← → C                                                                                                    | ९ ☆ :     |
|----------------------------------------------------------------------------------------------------|-----------|
| Control     Control     Contro     Control     Control     Control     Control     Control | <b>**</b> |
| <b>早餐</b> · · · · · · · · · · · · · · · · · · ·                                                                                                    |           |
| hm teacher<br>6A                                                                                                    |           |
| Your work is empty.<br>Click below to add a text response or to attach files.                                                                                                    |           |
| Create ~ Attach ~<br>③ Text response<br>③ Word Document<br>④ Powerpoint Presentation<br>录 Excel Worksheet<br>④ Excel Worksheet                                                                                                    | 97.       |
| Word Document                                                                                                    |           |
| Page Powerpoint Presentation                                                                                                    |           |
| Javascript: Excel Worksheet                                                                                                    |           |

輸入答案後按 "Turn in Assignment"

| ← → C ■ 安全   https://www.edmodo.com/home#/assignment?mid=6724627 | .9                                             | यम :               |
|------------------------------------------------------------------|------------------------------------------------|--------------------|
| Separtiti                                                        | 🤩 🛍 🏕 🖺 루 🎐                                    |                    |
| 早餐                                                               | Our Date<br>in a month                         |                    |
| Type your response here                                          | hn leacher<br>6A                               |                    |
|                                                                  | 第下00今天地了墓堂带稿。                                  |                    |
| Creater - Attach -                                               | Turn in Assignment                             |                    |
| Click here to send a comment to your teacher.                    |                                                |                    |
| Echooo @2018   矢子   野业   授刊開放室   あってい きがの                        | Instructional Tech   Principals   IT Admain 早餐 |                    |
|                                                                  |                                                |                    |
|                                                                  | Type your response here                        |                    |
|                                                                  | 大学室校 1                                         | <i>你</i> 中         |
| -                                                                | 住/纪表期/                                         | 合条                 |
|                                                                  |                                                |                    |
|                                                                  |                                                |                    |
|                                                                  | Greate 🧹 Attach 🗸                              | Turn in Assignment |
|                                                                  |                                                | <b>减</b> 态作業       |
|                                                                  | Click here to send a comment to yo             | wr teacher.        |

#### 按"確認"

| ← → C ■ 安全   https://www.edmodo.com/home#/assignment?mid=672462739 |                                            |  |  |  |  |  |  |  |  |  |
|--------------------------------------------------------------------|--------------------------------------------|--|--|--|--|--|--|--|--|--|
| 🤓 🔍 Search                                                         | 🧐 🖄 🎶 🖺 루 🕭 🎇<br>主页 What's Dan 进展 위원 演문 进展 |  |  |  |  |  |  |  |  |  |
| 早餐                                                                 | C Due Date<br>in a month                   |  |  |  |  |  |  |  |  |  |
| 三文语                                                                | m tacher<br>64                             |  |  |  |  |  |  |  |  |  |
|                                                                    | 寫下你今天吃了墓里等餐。                               |  |  |  |  |  |  |  |  |  |
| Greate v Attach v                                                  | you ready to turn in your Assignment? 🚿    |  |  |  |  |  |  |  |  |  |
| Click here to send a comment to your teacher.                      | Turn In b submit your Assignment.          |  |  |  |  |  |  |  |  |  |
| Edmodo @2018   关于   职业   报刊网泡室   联系我们                              | Ro (2 <b>228)</b> or constant (and (200))  |  |  |  |  |  |  |  |  |  |
|                                                                    | <b>—</b>                                   |  |  |  |  |  |  |  |  |  |
|                                                                    |                                            |  |  |  |  |  |  |  |  |  |
|                                                                    |                                            |  |  |  |  |  |  |  |  |  |
|                                                                    |                                            |  |  |  |  |  |  |  |  |  |

在遞交後的畫面裏, "按 Resubmit Assignment"可以重新遞交作業。

| https://www.edmodo                                                                                                    |                                                                                                    |                                                                                             |                                 |                                                                                                    |                                                       |                                                                         |                                                                    |                      |                                            |            |
|----------------------------------------------------------------------------------------------------|----------------------------------------------------------------------------------------------------|---------------------------------------------------------------------------------------------|---------------------------------|----------------------------------------------------------------------------------------------------|-------------------------------------------------------|-------------------------------------------------------------------------|--------------------------------------------------------------------|----------------------|--------------------------------------------|------------|
| 🤓 🛛 Search                                                                                                    |                                                                                                    |                                                                                             |                                 | اللہ بڑے کی ا                                                                                                    | ihat's Due                                            | - <b>∿</b><br>≝∉                                                        | <b>音</b><br>书包                                                     | (学)<br>消息            | )<br>提醒                                    | <b>**</b>  |
| 早餐                                                                                                    |                                                                                                    |                                                                                             | Resubm                          | nit Assignment                                                                                                    | 10                                                    | Due Date                                                                |                                                                    |                      |                                            |            |
|                                                                                                    |                                                                                                    |                                                                                             |                                 |                                                                                                    |                                                       | in a month<br>hm teacher                                                | r                                                                  |                      |                                            |            |
| Work subr                                                                                                    | nitted!<br>vour teacher know                                                                                                    |                                                                                             |                                 |                                                                                                    |                                                       | 6A                                                                      | ٦                                                                  |                      |                                            |            |
|                                                                                                    |                                                                                                    |                                                                                             | 重                               | 新遞                                                                                                    | 交作                                                    | 業                                                                       | 54                                                                 |                      |                                            |            |
| 三文治                                                                                                    |                                                                                                    |                                                                                             |                                 | 1                                                                                                    |                                                       |                                                                         | -                                                                  |                      |                                            |            |
| 1714                                                                                                    |                                                                                                    |                                                                                             |                                 |                                                                                                    |                                                       |                                                                         |                                                                    |                      |                                            |            |
| 评论                                                                                                    |                                                                                                    |                                                                                             |                                 |                                                                                                    |                                                       |                                                                         |                                                                    |                      |                                            |            |
| 在此添加您的贴子                                                                                                    |                                                                                                    |                                                                                             |                                 |                                                                                                    |                                                       |                                                                         |                                                                    |                      |                                            |            |
|                                                                                                    |                                                                                                    |                                                                                             |                                 | 添加评论                                                                                                    |                                                       |                                                                         |                                                                    |                      |                                            |            |
| Edmodo @2018                                                                                                    | 3   关于   职业   报刊)                                                                                                    | 阅览室   联系我们   老师                                                                             | Instructional Tech              | Principals                                                                                                    | IT Admins                                             | 社区 博客                                                                   | 支持 腎                                                               | 144   服务条款           | :  语言 (文)                                  | R          |
|                                                                                                    |                                                                                                    |                                                                                             |                                 |                                                                                                    |                                                       |                                                                         |                                                                    |                      |                                            | ·          |
|                                                                                                    |                                                                                                    |                                                                                             |                                 |                                                                                                    |                                                       |                                                                         |                                                                    |                      |                                            |            |
|                                                                                                    |                                                                                                    |                                                                                             |                                 |                                                                                                    |                                                       |                                                                         |                                                                    |                      |                                            |            |
|                                                                                                    |                                                                                                    |                                                                                             |                                 |                                                                                                    |                                                       |                                                                         |                                                                    |                      |                                            |            |
|                                                                                                    |                                                                                                    |                                                                                             | /                               |                                                                                                    |                                                       |                                                                         |                                                                    |                      |                                            |            |
|                                                                                                    |                                                                                                    |                                                                                             |                                 |                                                                                                    |                                                       |                                                                         |                                                                    |                      |                                            |            |
| https://www.edmodo                                                                                                    | <b>.com</b> /home#/assig                                                                                                    | gnment?mid=6724.22                                                                          | 739                             |                                                                                                    |                                                       |                                                                         |                                                                    |                      |                                            |            |
| https://www.edmodd                                                                                                    | o.com/home#/assig                                                                                                    | gnment?mid=672/52                                                                           | 739                             | <b>傻</b><br>主页   W                                                                                                    | ₩<br>That's Due                                       | <b>◆</b><br>≝::::::::::::::::::::::::::::::::::::                       | 112                                                                |                      | シ提醒                                        | <b>*</b> * |
| https://www.edmodo                                                                                                    | <b>com</b> /home#/assig                                                                                                    | nment?mid=672(p2)                                                                           | 739                             | <mark>)</mark><br>主页 w                                                                                                    | ₩<br>That's Due                                       | <b>◆</b><br>进度                                                          | 书包                                                                 | ₽■                   | シ提醒                                        | <b>₩</b> ~ |
| https://www.edmodd                                                                                                    | o.com/home#/assig                                                                                                    | gnment?mid=6727.2                                                                           | 739<br>Resubn                   | <mark>送</mark> 主页 vv<br>主页 vv                                                                                                    | Mats Due                                              | い<br>注意<br>Due Date<br>in a month                                       | <b>平</b> 司<br>书包                                                   | <b>₽</b><br>≋®       | 使用                                         | <b>₩</b> ~ |
| https://www.edmodd                                                                                                    | o.com/home#/assig<br>Revision 1<br>a minute app                                                                                                    | nment?mid=672.62                                                                            | 739<br>Resubm                   | Q<br>主页 vv<br>itt Assignment                                                                                                    | hats Due                                              |                                                                         | 予想<br>T                                                            | <b>()</b><br>演员      | シ提醒                                        | ×          |
| https://www.edmodd<br>② Q Search<br>早餐<br>New revision<br>New                                                                                                    | c.com/home#/assig<br>Revision 1<br>a minute ago                                                                                                    | gnment?mid=672/62                                                                           | 739<br>Resubn                   | <u>e</u><br>≟고, vi<br>II Assignment                                                                                                    | Mats Due<br>Pats Due                                  | ●<br>送渡<br>Due Date<br>in a month<br>hm teache<br>6A<br>◇天吃了甚想          | 日本<br>(<br>(<br>変甲袋。)                                              | <b>F</b><br>jag      | €<br>tsm                                   | <b>₩</b> ~ |
| https://www.edmodd<br>② @ Seatch<br>早餐<br>New revision<br>Now                                                                                                    | c.com/home#/assig<br>Revision 1<br>a minute ago                                                                                                    | gnment?mid=672/62                                                                           | 739<br>Hessin                   | 主穴 W<br>If Accignment                                                                                                    | hats Due                                              | 逆度<br>Due Date<br>in a month<br>hm teache<br>6A<br>公天吃了菜菜               | (1)<br>(1)<br>(1)<br>(1)<br>(1)<br>(1)<br>(1)<br>(1)<br>(1)<br>(1) | <b>\$</b><br>2010    | でで                                         | <b>*</b> * |
| https://www.edmodd                                                                                                    | c.com/home#/assig<br>Revision 1<br>a minute ago<br>Click below to ag                                                                                                    | gnment?mld=672.62<br>1.ginal<br>.minutes ago<br>.work is empty.<br>6 text response or to at | 739<br>Result<br>tach files.    | ن علي المعالي المعالم المعالم المعالي المعالم المعالي المعالي المعالم المعالي المعالم المعالم المعالم المعالم ا<br>المعالم المعالم المعالم المعالم المعالم المعالم المعالم المعالم المعالم المعالم المعالم المعالم المعالم المعالم | Mats Due<br>Mats Due<br>の<br>見<br>発下後                 | <mark>}注意</mark><br>Due Date<br>in a month<br>hm teache<br>GA<br>◇天吃了基督 | <b>新</b><br>书包<br>8 <b>年</b> 餐。                                    | <b>₽</b><br>jä‼      | 設備                                         | ₩°~        |
| https://www.edmodd                                                                                                    | 2.com/home#/assig<br>Revision 1<br>a minute apo<br>Click below to ap                                                                                                    | nment?mid=672%2                                                                             | 739<br>Resulted<br>tach files.  | ی بر بر بر بر بر بر بر بر بر بر بر بر بر                                                                                                    | Mata Due                                              | ¥<br>进度<br>Due Date<br>in a month<br>hm teache<br>6A<br>≪大吃了餐店          | 当他<br>市他<br>で<br>「<br>「<br>「<br>「<br>「<br>」                        | <b>P</b><br>Mt       | <b>》</b><br>按顧                             | <b>₩</b> ~ |
| https://www.edmodo<br>Content<br>PR<br>New revision<br>Now<br>Type your response he                                                                                                    | Revision 1<br>a minute ago<br>Click below to act                                                                                                    | onment?mid=672%2                                                                            | 739<br>TRaction<br>Latch Files. | 알<br>≟R W                                                                                                    | hats Due                                              | ¥<br>此度<br>Due Date<br>in a month<br>Am teache<br>GA<br>☆天地了基礎          | 日本                                                                 | <b>F</b><br>ME       | 授<br>職<br>職                                | ₩°~        |
| https://www.edmodo<br>② Q Search<br>早餐<br>New revision<br>Now                                                                                                    | Revision 1<br>a minute ago<br>Click below to ago                                                                                                    | gnment?mid=6724.22                                                                          | 739<br>Treatment<br>tach files. | Carlon w                                                                                                    | Marts Due                                             | ¥<br>送度<br>Due Date<br>in a month<br>hm teache<br>6A                    | 予設                                                                 | <b>6</b><br>2010     | <b>》</b><br>资源                             | 88°~       |
| https://www.edmodd         Image: Constraint of the second second secon | Revision 1<br>a minute ago<br>Click below to ago                                                                                                    | gnment?mid=6724.22                                                                          | 739<br>Resolution               | <u>은</u> 主元 v.<br>If Accignment                                                                                                    | REF                                                   | ↓<br>近世<br>Due Date<br>in a nonth<br>In teacher<br>6A<br>No天地7番茄        | <b>四日</b><br>书也<br>了<br>了<br>完早餐。                                  | <mark>р</mark><br>же | <b>ک</b><br>التق                           | <b>₩</b> ~ |
| New revision<br>Now                                                                                                    | Revision 1<br>a minute ago<br>Click below to ad<br>Click below to ad                                                                                                    | gnment?mid=672/62<br>drignal<br>minutes ago                                                 | 739<br>Result<br>tach files.    | e In Assignment                                                                                                    | NATE DUC                                              | ¥E<br>Due Date<br>in a north<br>hm trache<br>6A                         | <b>2</b> 10<br>开始<br>军甲奖。                                          | <b>₽</b>             | 2 四百四十二十二十二十二十二十二十二十二十二十二十二十二十二十二十二十二十二十二十 | ₩~         |
| https://www.edmodd                                                                                                    | c.com/home#/assig<br>Revision 1<br>a minute apo<br>Citok below to act<br>Citok below to act<br>Citok be | gnment?mld=672/52<br>tripinal<br>minutes ago<br>event is empty.<br>6 text response or to at | 739<br>Recorder<br>tach files.  | الله المعالي المعالي المعالي المعالي المعالي المعالي المعالي المعالي المعالي المعالي المعالي المعالي المعالي ال<br>In Assignment                                                                                                   | Ante Due                                              | ₩<br>Due Date<br>In a month<br>In teache<br>GA                          | <b>233</b><br>开他<br>了<br>了<br>完<br>平 <b>4</b> 3。                   | <b>₽</b>             | €<br>Emili                                 | ₩~<br>-    |
| https://www.edmodd            • (a back to back to bac        | o.com/home#/assig<br>Revision 1<br>a minute ago<br>Click below to ad<br>ere                                                                                                    | nment?mid=6724.22                                                                           | 739<br>Recute<br>tach files.    | وعد بر<br>H Accignment<br>In Accignment                                                                                                    | ₩<br>Mas Due                                          | ₩<br>DueDate<br>in a month<br>hereacte<br>6A                            | <b>四</b><br>开始<br>了<br>完早餐。                                        | <b>P</b>             | €<br>洒闻                                    | <b>₩</b> ~ |
| https://www.edmodd         ② Q Search         早餐         New revision         Now         Type your response he         裏輸入新         ctubilitationshift         @ @ @ @ @ @ @                                                                                                    | c.com/home#/assig<br>Revision 1<br>a minute ago<br>Click below to ago<br>ere                                                                                                    | nnment?mid=672%2                                                                            | 739<br>Picture<br>tach files.   | وعد بر بر<br>H Accignment<br>In Assignment<br>نيريو                                                                                                    | ¥<br>Mais Due<br>■<br>■<br>■<br>■<br>■<br>■<br>■<br>■ |                                                                         | · "<br>书版<br>文中略。                                                  |                      | €<br>照編                                    | <b>₩</b> ~ |

5.3 問卷

# 按"篩選帖子" → "問卷"

|         | https://www.edmodo.com/h        | ome#/group?id=27398670                                                               |                                                                                         |    |      |           | Q☆ :     |
|---------|---------------------------------|--------------------------------------------------------------------------------------|-----------------------------------------------------------------------------------------|----|------|-----------|----------|
|         | 😌 Q Search                      |                                                                                      | 🧕 🗹 - �<br>主页 What's Due 进度                                                             | 中国 | し、現醒 | <b>**</b> | <b>^</b> |
|         | Tai Man C.<br>学生                | <b>6A</b><br>hm teacher · 6th 评分 · 科学                                                | 1                                                                                       |    |      |           |          |
|         | Classes                         | 发帖 文件夹 成员                                                                            | ③ 设置                                                                                    |    |      |           | 30       |
|         | 6A group 2 (3) Show All Classes | 在此添加您的贴于                                                                             | ~                                                                                       |    |      |           |          |
|         | 🕮 Join a Class                  |                                                                                      | 取消 或 发送                                                                                 | 拚  | "篩猩  | 止之"       |          |
|         |                                 | Discussions                                                                          | 筛选贴子 >                                                                                  | JQ | 한조대며 | ΊL J      |          |
|         |                                 | Fai Man C: posted b ■ 4 完<br>13 hours ago<br>• hello<br>• how are you<br>• thank you | <ul> <li><b>送別</b></li> <li>○ 最新帖子</li> <li>○ 保近</li> <li>山 同巻</li> <li>⑦ 測验</li> </ul> | )  |      |           |          |
|         |                                 | ☆ · 回復 · 万季 · □天王<br>輸入回复                                                            |                                                                                         | _  |      |           |          |
| script: |                                 |                                                                                      |                                                                                         |    |      |           |          |
|         |                                 |                                                                                      |                                                                                         |    |      |           |          |
|         |                                 |                                                                                      | 作者                                                                                      | ĭ  |      | 类别        |          |
|         |                                 |                                                                                      | ۵                                                                                       | 我  |      | 🖸 最新      | 沾子       |
|         |                                 |                                                                                      | 凸                                                                                       | 其他 |      | 🖸 最近的     | 的活动      |
|         |                                 |                                                                                      |                                                                                         |    | 2    | 0 /F.W    |          |
|         |                                 |                                                                                      |                                                                                         |    |      | 山问卷       | )        |
|         |                                 |                                                                                      |                                                                                         |    |      | ⑦ 测验      |          |

經篩選後,只會顯示關於調查的內容。

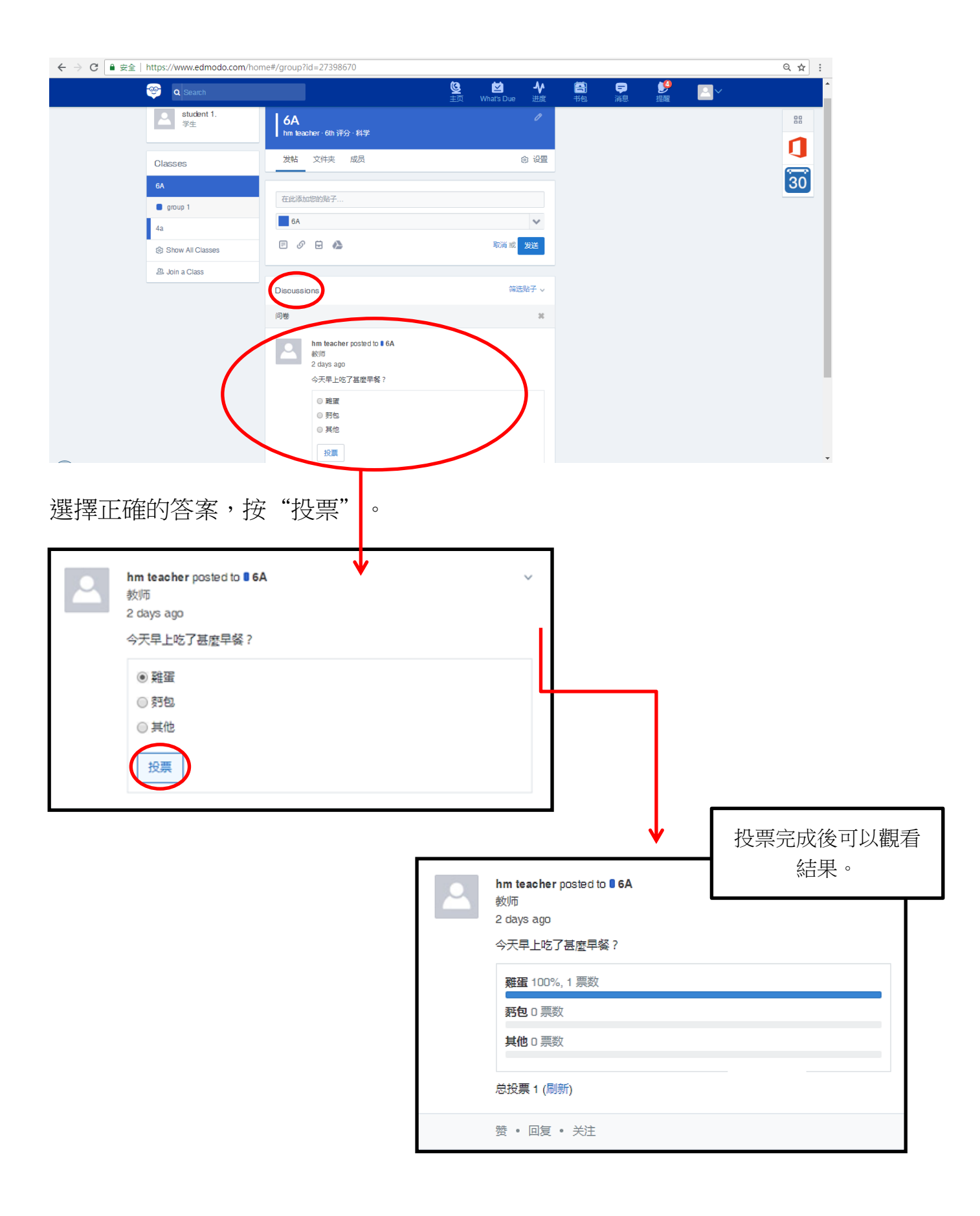

#### 5.4 測驗

"篩選帖子" → "測驗" 按 ← → C ● 安全 | https://www.edmodo.com/home#/group?id=27398670 Q ☆ : Mhat's Dur **↓** 进度 ٩ 書 🤓 🔍 Search Tai Man C. 学生 **6A** hm teacher · 6th 评分 · 科学 1 发帖 文件夹 成员 ② 设置 30 Classes 在此添加您的贴子... group 2 6A  $\sim$ Show All Classes e 🖉 e 🔥 取消 或 发送 按"篩選帖子" A Join a Class 筛选贴子、 Discussions 作者 类别 Tai Man C. posted to 13 hours are ▲ 我 🖸 最新帖子 13 hours ago 🖸 最近的活动 必 其他 ⊘ 作业 hello
how are you
thank you 山间卷 ② 測验 赞 ・ 回复 ・ 分享 ・ 已关注 輸入回复.. 作者 类别 ₿ 🖁 🖸 最新帖子 心 其他 🖸 最近的 按"測驗" ⊘ 作业 1 问卷 测验

經篩選後,只會顯示關於測驗的內容。

|                | C Search                     | J=2/2/1283                                                                                 | <b>巡</b><br>主页           | Vhat's Due                                  | ♪            | <b>注</b><br>书包 | <b>戸</b><br>消息 | <b>)</b> 9<br>短醒 | <b>8</b> . | ũ ứ | 1<br>-   |
|----------------|------------------------------|--------------------------------------------------------------------------------------------|--------------------------|---------------------------------------------|--------------|----------------|----------------|------------------|------------|-----|----------|
|                | Tai Man C.<br>学生             | <b>4a</b><br>HM GS 4th 评分 全部                                                               |                          |                                             | 0            |                |                |                  |            |     |          |
|                | Classes                      | 发帖文件夹成员                                                                                    |                          |                                             | ⑧ 设置         |                |                |                  |            | 30  |          |
|                | 4a                           | 在此添加您的贴子                                                                                   |                          |                                             |              |                |                |                  |            |     |          |
|                | 6A                           | <b>4</b> a                                                                                 |                          |                                             | ~            |                |                |                  |            |     |          |
|                | 용 Show All Classes           | e 🖉 🗄 🝐                                                                                    |                          | 取消 或                                        | 发送           |                |                |                  |            |     |          |
|                |                              | Discussions<br>HM GS posted to 1 4a<br>我時<br>a minute ago<br>小题<br>新加調致 截止: 6月 30, 2018 23 | 00                       | (jija)                                      | <b>鼓励子 ~</b> |                |                |                  |            |     |          |
|                |                              | 4个问题 - 請使用10分鐘完成總管     技 ・ 回版 ・                                                            |                          |                                             |              |                |                |                  |            |     | <u>.</u> |
|                |                              | Windows Constraints of the second symperators and a minute age 小別 参加測 41・问题 -  赞・ 回复       | ted to<br>jo<br>論<br>i請使 | <b>● 4a</b><br><b>〕</b><br>截止:<br>用10分<br>注 | 按頭流          | "參<br>50,20    | 加測             | 驗"               | ]          |     |          |
| Q /<br>ii<br>≤ | 小浿」 請使用10分鐘完成 註部问题: 4   开始测验 | 战練習<br>时间限制: 1-00-00<br>按"開始」                                                              | 測驗                       | ×"                                          |              |                |                |                  |            |     |          |

按"開始測驗"後,會進入以下畫面。

| ← ⇒ C f | https://ww            | w.edmodo.com/home#/quiz/star | t/quiz_run_id/153 | 73799 |    |                 |                             |                  |                               |                     |           | ¶a ☆ =   |
|---------|-----------------------|------------------------------|-------------------|-------|----|-----------------|-----------------------------|------------------|-------------------------------|---------------------|-----------|----------|
|         | 🤓 🔍 Sea               | rch                          |                   |       | Q  | ₩<br>Mhat's Due | <b>-</b> ∲<br><sub>進度</sub> | <b>译</b> ]<br>书包 | <b>戸</b><br>消息                | <b>)</b><br>捉蕨      | <b>**</b> | <u>^</u> |
|         | ₽ 小渕                  |                              |                   | 限時內領  | 完成 | 42:4            | 0 离开                        |                  |                               | 提交测验                |           |          |
|         | $\land$               | 问题 1                         |                   |       |    | <               | >                           |                  |                               | <b>0/4</b><br>问题已完成 |           |          |
|         | 有问题<br>1              | 以下哪一種是香港常見的疾病的               | ,                 |       |    | 问题              | <b>总和</b> :1分               |                  |                               |                     |           |          |
|         | 2                     |                              |                   |       |    |                 |                             |                  | 关于 <b>此测</b> :<br>請使用10%      | <b>验</b><br>计鐘完成練習  |           |          |
|         | 4                     | A <sup>癌症</sup>              |                   |       |    |                 |                             |                  | ***                           |                     |           |          |
|         | $\overline{\bigcirc}$ | B禽流感                         |                   |       |    |                 |                             |                  | 及印名:<br>日<br>日<br>日<br>日<br>日 | IM GS<br>២៣         |           |          |
| 머머머국    |                       |                              |                   |       |    |                 |                             |                  |                               |                     |           |          |
| 问題      | 的數量                   | C 伊波拉病毒                      |                   |       |    |                 |                             |                  |                               |                     |           |          |
| · · · · |                       | D 炭疽病                        |                   |       |    |                 |                             |                  |                               |                     |           |          |
|         |                       |                              |                   |       |    |                 |                             |                  |                               |                     |           |          |
|         |                       |                              |                   |       |    |                 |                             |                  |                               |                     |           | •        |

在測驗中,會有不同的題型:

● 多項選擇題:選擇正確的答案,按 "下一個"進入下一條題目。

| M 4克件匣 (385) - ykman963@/ × V | 🝐 Ardumo - Google 雲磷硬條 🛛 🗙 🕻 😳 | 小學常識科 - 學與教資源: ×         | Quiz I Edmodo  | W ffccosoft W        | ord - edmodo.do 🗙    |                |                                         |                      |
|-------------------------------|--------------------------------|--------------------------|----------------|----------------------|----------------------|----------------|-----------------------------------------|----------------------|
| ← → C ⋒ 🔒 https://www         | w.edmodo.com/home#/quiz/start/ | quiz_run_id/15373799     |                |                      |                      |                |                                         | \$∎ ☆ ≡              |
| 🤓 🛛 😵                         | rch                            |                          | <b>巡</b><br>主页 | لي ك<br>What's Due ∦ | <b>V ≣</b><br>De ste | <b>三</b><br>消息 | الله الله الله الله الله الله الله الله | ×^                   |
| ☯ 小潮                          |                                |                          |                | 38:30                | 每开                   | 摄              | 交测验                                     |                      |
| 有问题                           | 问题 1                           |                          |                |                      |                      | 下一個            | <b>4</b><br>,完成                         |                      |
| • 1                           | 以下哪一種是香港常見的疾病?                 |                          |                | M22.8444             | 177                  |                |                                         |                      |
| 2 🔺                           |                                |                          |                |                      | _                    | 关于此测验          |                                         |                      |
| 3                             | A 癌症                           |                          |                |                      |                      | 請使用10分鐘        | 完成練習                                    |                      |
| 4                             |                                |                          |                |                      |                      | 发布者:           |                                         |                      |
|                               | B禽流感                           |                          |                |                      |                      | HM (<br>教师     | 38                                      |                      |
|                               | C <sup>伊波拉病毒</sup>             |                          |                |                      |                      |                |                                         |                      |
|                               | D <sup>炭疽病</sup>               |                          |                |                      |                      |                |                                         |                      |
|                               |                                |                          |                |                      |                      |                |                                         |                      |
| Edmodo-student.docx           | Photo-GS-553,145,776jpg *      | 🚾 image.jpg              | * 📾 牛扒 lipg    | * 📾                  | 牛扒.ipg               | •              | *                                       | Show all downloads × |
| 🦺 開始 💿 Quiz I Edmodo -        | Goog 🦉 011 - 小童家               | 👿 edmodo - Microsoft W 🚺 | 🗃 Sample       |                      |                      |                | <u>``</u>                               | 🛛 🖞 🔇 🔊 😋 14:17      |

▶ 是非題:選擇 "正確" 或者 "錯誤",然後按 "下一個"。

| ← → C f https://www.edmodo.com/home#/quiz/start/quiz_run_id/15373799 |                |                    |                    |            |                |                     |          | •☆ ≡ |
|----------------------------------------------------------------------|----------------|--------------------|--------------------|------------|----------------|---------------------|----------|------|
| Search                                                               | <b>迳</b><br>主页 | 💆<br>What's Due    | <b>♪</b><br>泄度     | <b>子</b> 包 | <b>テ</b><br>消息 | <b>)</b><br>提醒      | <b>*</b> |      |
| ♀ 小湖                                                                 |                | 🕒 <mark>39:</mark> | <mark>09</mark> 离开 |            |                | 提交测验                |          |      |
| 问题 2                                                                 |                | <                  | >                  |            |                | <b>0/4</b><br>问题已完成 |          |      |
| 1 ▲ 胃是呼吸系統的重要器官<br>2                                                 |                | P   A              | 2.0493 T3)         |            | 关于此测           | 验                   |          |      |
| 3<br>正确<br>指误                                                        |                |                    |                    |            | 請使用10;         | 分鐘完成練習              |          |      |
|                                                                      |                |                    |                    |            | 友布者:           | IM GS<br>如师         |          |      |
|                                                                      |                |                    |                    |            |                |                     |          |      |
|                                                                      |                |                    |                    |            |                |                     |          |      |
|                                                                      |                |                    |                    |            |                |                     |          |      |
|                                                                      |                |                    |                    |            |                |                     |          | Ţ    |

• 短答題:在方格內輸入你的答案,然後按 "下一個"。

| ي چ  | Search           | <mark>ک</mark><br>غبر | Vvhat's Due         | <b>小</b><br>池度      | <mark>善</mark><br>书包 | <b>三</b><br>消息 | <b>人</b><br>提醒      | <b>*</b> |  |
|------|------------------|-----------------------|---------------------|---------------------|----------------------|----------------|---------------------|----------|--|
| @ 小測 |                  |                       | ⊕ <mark>34</mark> : | <mark>:51</mark> 离开 |                      |                | 提交测验                |          |  |
| 有问题  | 问题 3             |                       | <                   | : >                 |                      |                | <b>2/4</b><br>问题已完成 |          |  |
| • 1  | 請寫出空氣由鼻腔進入肺部的過程。 |                       |                     |                     |                      | 关于此课           | 险                   |          |  |
| 3    |                  |                       |                     |                     |                      | 請使用10          | 分鐘完成練習              |          |  |
|      |                  |                       |                     |                     |                      | 发布者:           | HM GS<br>教师         |          |  |
|      |                  |                       |                     |                     |                      |                |                     |          |  |
|      |                  |                       |                     |                     |                      |                |                     |          |  |
|      |                  |                       |                     |                     |                      |                |                     |          |  |
|      |                  |                       |                     |                     |                      |                |                     |          |  |

• 填充題:在方格內輸入你的答案,然後按 "下一個"。

| ← → C' fi 🔒 http | ps://www       | r.edmodo.com/home#/quiz/start/quiz_run_id/15373799 | h             |                   |                      | <i>(</i> <b>1</b> ) |                |                     |            | • ☆ = |
|------------------|----------------|----------------------------------------------------|---------------|-------------------|----------------------|---------------------|----------------|---------------------|------------|-------|
|                  | <b>Q</b> Searc | h                                                  | <u>S</u><br>£ | ⊻<br>What's Due   | <b>-</b> 父<br>进度     | <b>王</b> 司<br>书包    | <b>戸</b><br>消息 | <b>》</b><br>捉醒      | <b>***</b> |       |
| থ ক              | 測              |                                                    |               | <mark>ا ال</mark> | <mark>::11</mark> 离开 |                     |                | 提交测验                |            |       |
|                  |                | 问题 4                                               |               |                   | < >                  |                     |                | <b>2/4</b><br>问题已完成 |            |       |
| 有问题              |                |                                                    |               | वि                | 題总和: 1分              |                     |                |                     |            |       |
| • 2              |                | 4A班的班主任是 ·                                         |               |                   |                      |                     | 关于此测           | 验                   |            |       |
| з                | A              |                                                    |               |                   |                      |                     | 請使用10;         | 计鐘完成練習              |            |       |
| 4                |                |                                                    |               |                   |                      |                     | 发布者:           |                     |            |       |
|                  |                |                                                    |               |                   |                      |                     | *              | IM GS<br>初章         |            |       |
|                  |                |                                                    |               |                   |                      |                     |                |                     |            |       |
|                  |                |                                                    |               |                   |                      |                     |                |                     |            |       |
|                  |                |                                                    |               |                   |                      |                     |                |                     |            |       |
|                  |                |                                                    |               |                   |                      |                     |                |                     |            |       |
|                  |                |                                                    |               |                   |                      |                     |                |                     |            |       |
|                  |                |                                                    |               |                   |                      |                     |                |                     |            | -     |

完成所有題目後按 "提交測驗"。

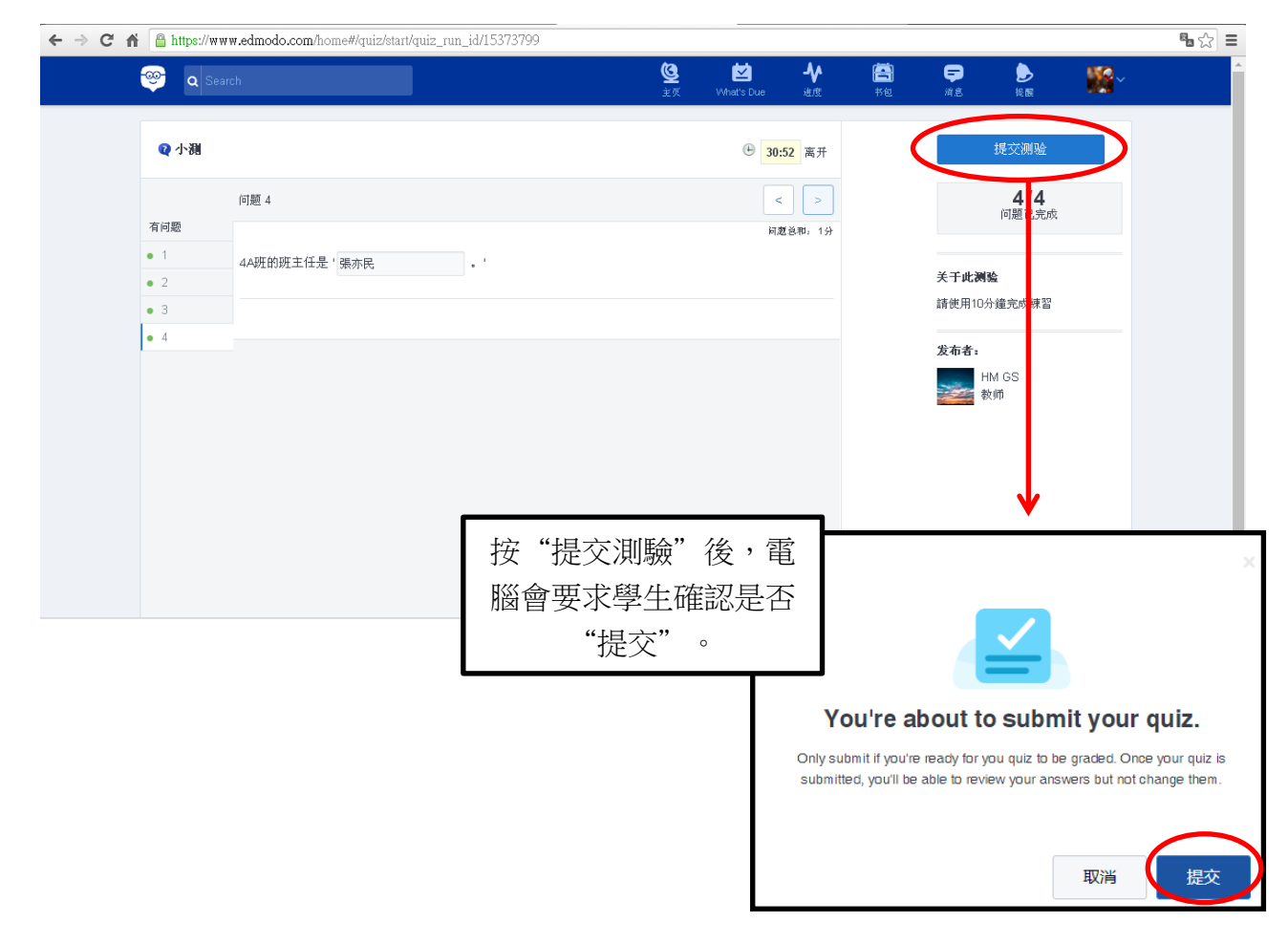

|             | Q Untitled quiz -2018-                                     | 07-25-0        | 07-50-16                  |                |                  |                      |          |            |
|-------------|------------------------------------------------------------|----------------|---------------------------|----------------|------------------|----------------------|----------|------------|
|             | 全部问题: 2   时间限制: 1:00:00                                    | )  所用时         | 间: 00:00                  |                |                  |                      |          |            |
|             | 测验结果,你完成了2/2个问题。                                           |                |                           |                |                  |                      |          |            |
|             | 查看线果                                                       |                |                           |                |                  |                      |          |            |
|             |                                                            |                |                           |                |                  |                      |          |            |
| Attps://ww  | .edmodo.com/home#juiz/result?quiz_run_id=15373799&preview: | =0             |                           |                |                  |                      |          | <b>₽</b> ☆ |
| 🤓 🛛 Q Sear  |                                                            | <u>ک</u><br>۲۸ | ビー ♪<br>What's Due 進度     | <b>译</b><br>书包 | <b>早</b><br>消息   | <b>人</b><br>提醒       | <b>*</b> |            |
| ♀ 小測        | <b>↓</b>                                                   |                | ● 1:00:00 限制<br>4/4 问题已完成 |                | (                | 3/4<br>355<br>(1未评分) | 得到的      | 的分         |
| nder And WE | 问题 1                                                       |                | < >                       |                | ¥ ≭ uk¥ak        | )                    |          |            |
| 1<br>1      | 以下哪一種是香港常見的疾病?                                             |                | 问题总和。13                   |                | 請使用10分銷          | 量完成練習                |          |            |
| • 2         |                                                            |                |                           |                | <del>发布</del> 者: |                      |          |            |
| • 3         | A 癌症                                                       |                | 檢視                        | 下—題            | HM<br>編 教师       | GS                   |          |            |
|             | B 意流感                                                      | <del>#</del>   | por pu                    |                |                  |                      |          |            |
|             | C 伊波拉病毒 約1/1日7月1日1日日子                                      | <del></del>    |                           |                |                  |                      |          |            |
|             |                                                            |                |                           |                |                  |                      |          |            |
|             | D 炭疽病                                                      |                |                           |                |                  |                      |          |            |

5.5 老師主導的小組討論

老師亦會發放題讓學生討論,程序請見"發表回復"部分。

# 5.6 學生之間的小組討論

● 發表討論事項

# 按 "group 2" 進入小組討論

| 😇 🔍 Search       |                                                                   | <b>ن</b> ور<br>تور | 💆<br>What's Due | <b>↓</b><br>進度 | <b>王</b><br>书包 | <b>戸</b><br>消息 | <b>)</b><br>提醒 | <b>**</b> * |   |
|------------------|-------------------------------------------------------------------|--------------------|-----------------|----------------|----------------|----------------|----------------|-------------|---|
| Tai Man C.<br>学生 | <b>6A</b><br>hm teacher - 6th 评分 - 科学                             |                    |                 | Ø              |                |                |                |             |   |
| Classes          | 发帖 文件夹 成员                                                         |                    |                 | ② 设置           |                |                |                |             | 3 |
| 6A<br>group 2    | 在此添加您的账子<br>■ 6A                                                  |                    |                 | ~              |                |                |                |             |   |
| 2, Join a Class  |                                                                   |                    | 取消 或            | 发送             |                |                |                |             |   |
|                  | Discussions                                                       |                    | 筛这              | 咖子 ~           |                |                |                |             |   |
|                  | Tai Man C. posted to <b>B GA</b><br>Jul 27, 2018 · 1:05 AM        |                    |                 |                |                |                |                |             |   |
|                  | <ul> <li>hello</li> <li>how are you</li> <li>thank you</li> </ul> |                    |                 |                |                |                |                |             |   |

# 輸入討論內容→發送

| ← → C ⋒ 🔒 https://www.edmodo.com/hom | e#/group?id=27428111        |                       |            |                  |                |                |         |          | ೄ ☆ ≡ |
|--------------------------------------|-----------------------------|-----------------------|------------|------------------|----------------|----------------|---------|----------|-------|
| 🤓 🔍 Search                           |                             | <mark>ک</mark><br>غبر | ₩nat's Due | <b>♪</b> ♪<br>進度 | <b>二</b><br>书包 | <b>二</b><br>消息 | )<br>提醒 | <b>*</b> | ^     |
| Tai Man C.<br>学生                     | group 2<br><sup>6A的小组</sup> |                       |            |                  |                |                |         |          |       |
| Classes                              | 发帖 文件夹 成员                   |                       |            | ② 设置             |                |                |         |          | 30    |
| 6A                                   |                             |                       |            | -                |                |                |         |          | _     |
| group 2                              | 在此添加您的贴子                    |                       |            |                  |                |                |         |          |       |
| 🔞 Show All Classes                   | group 2                     |                       |            | ~                |                |                |         |          |       |
| 🕰 Join a Class                       |                             |                       | 取貨或        | 发送               |                |                |         |          |       |
|                                      |                             |                       |            |                  |                |                |         |          |       |
|                                      | Discussions                 |                       | 筛选         | ◎贴子 ~            |                |                |         |          |       |
|                                      | <b>无新消息。</b> 尝试选择不同群组,到     | 或更改筛选规                | 则。         |                  |                |                |         |          |       |
|                                      |                             |                       |            |                  |                |                |         |          |       |
|                                      |                             |                       |            |                  |                |                |         |          | •     |

# 發送後,在 "Disscussions"可以看見新的帖子。

| ← → C ⋒ 🔒 https://www.edmodo.com/hor | ne#/group?id=27428111                                      |                |                 |                |                |                |                |             | 5 ☆ 5 |
|--------------------------------------|------------------------------------------------------------|----------------|-----------------|----------------|----------------|----------------|----------------|-------------|-------|
| 🤓 🔍 Search                           |                                                            | <b>Q</b><br>ÈK | 🗹<br>What's Due | <b>♪</b><br>注度 | <b>译</b><br>书包 | <b>三</b><br>消息 | <b>)</b><br>找嚴 | <b>8</b> .~ | ^     |
| Tai Man C.<br>学生                     | <b>group 2</b><br>6A的小组                                    |                |                 |                |                |                |                |             |       |
| Classes                              | 发帖 文件夹 成员                                                  |                |                 | ◎ 设置           |                |                |                |             |       |
| 6A                                   | ナールン学ものなったった                                               |                |                 |                |                |                |                |             | 30    |
| group 2                              | 11年4678月1月25日3月1日1111                                      |                |                 |                |                |                |                |             |       |
| Show All Classes                     |                                                            |                |                 |                |                |                |                |             |       |
| 🕰 Join a Class                       | group 2                                                    |                |                 | ~              |                |                |                |             |       |
|                                      |                                                            |                | 取消 或            | 发送             |                |                |                |             |       |
|                                      |                                                            |                |                 |                |                |                |                |             |       |
|                                      | Discussions                                                |                | 筛选              | 5贴子 ~          |                |                |                |             |       |
|                                      | Tai Man C. posted to I group 2<br>in a minute<br>今天吃什麼午餐好? |                |                 |                |                |                |                |             |       |
|                                      | 赞 ・ 回复 ・ 分享 ・ 己关注                                          |                |                 |                |                |                |                |             | •     |

● 發表回復

① 在帖子的回復欄中輸入回復內容 → ② 按 "添加文件"(例如:上傅圖片)

| ← → C ⋒ https://www.edmodo.com/hom | e#/group?id=27428111                            |                    |                                       |                   |                |         |          | <b>™</b> a ☆ <b>≡</b> |
|------------------------------------|-------------------------------------------------|--------------------|---------------------------------------|-------------------|----------------|---------|----------|-----------------------|
| 🤓 🔍 Search                         |                                                 | <b>ک</b><br>غير wi | iz J                                  | ▶ 📇<br>#度 #包      | <b>一</b><br>消息 | )<br>捉爾 | <b>*</b> | <b>^</b>              |
| oA<br>■ group 2                    | 在此添加您的贴于                                        |                    |                                       |                   |                |         |          | 88                    |
| Show All Classes                   |                                                 |                    |                                       |                   |                |         |          | 1                     |
| 🕰 Join a Class                     | group 2                                         |                    | 取消 或 发送                               |                   |                |         |          | 30                    |
|                                    |                                                 |                    |                                       | -                 |                |         |          | _                     |
|                                    | Discussions                                     |                    | 筛选贴子                                  | ~                 |                |         |          |                       |
|                                    | Tai Man C. posted to <b>I group 2</b>           |                    |                                       | ~                 |                |         |          |                       |
| $\frown$                           | 今天吃什麼午餐好?                                       |                    |                                       |                   |                |         |          |                       |
| (1)                                | 赞 • 回复 • 分享 • 已关注                               |                    |                                       |                   |                |         |          |                       |
| $\smile$                           | 我想吃牛扒                                           |                    | _                                     |                   |                |         |          |                       |
|                                    |                                                 |                    | 取消 或 回复                               |                   |                |         |          |                       |
| Edmodo @2018 🛛 🍝                   | 千 I 同业 - 時刊開发女 - 詳変接41 - 冬樹 - In ructional Tech |                    | Tai Man C                             | . posted to 🛢 gro | oup 2          |         |          | ~                     |
|                                    |                                                 |                    | in a minut<br>今天吃什曆                   | e<br>图中餐好?        |                |         |          |                       |
|                                    | >                                               |                    | 游。同信                                  | a 。 从古 。 口        | 关计             |         |          |                       |
|                                    |                                                 |                    | · · · · · · · · · · · · · · · · · · · |                   | 大住             |         |          |                       |
|                                    |                                                 |                    | 我想吃牛                                  | ,<br>按"           | 添加文            | 7件"     |          |                       |
|                                    |                                                 |                    | ÐØ                                    |                   |                |         | Ę        | 双消 或 回复               |

#### ③ 選擇需要上傳的圖片 → ④ 開啟

| 開啓           |                    | $\frown$        |   |       | ? 🔀                                              | 1718_1b.pdf | × 🕜 小學             | 常識科 - 如 × | flow_0            | 01.jpg (10 🗙     | group 2 💮       | Edmo: × [      | Microsoft Wo | d × 🖸      |                                       |
|--------------|--------------------|-----------------|---|-------|--------------------------------------------------|-------------|--------------------|-----------|-------------------|------------------|-----------------|----------------|--------------|------------|---------------------------------------|
| 查詢():        | Same               | 2               | ~ | G 🕫 🛙 | ۶ 🛄 -                                            |             |                    |           |                   |                  |                 |                |              |            | • ☆ ≡                                 |
| 我最近的文件       | <b>百年</b> 队        | J               |   |       |                                                  |             | <u>ن</u> یز<br>این | t What    | <b>Z</b><br>s Due | <b>▲</b> ◆<br>注度 | <b>一日</b><br>书包 | <b>三</b><br>相息 | ▶<br>終展      | <b>***</b> | · · · · · · · · · · · · · · · · · · · |
| <b></b><br>通 |                    |                 |   |       |                                                  |             |                    |           |                   |                  |                 |                |              |            | 88                                    |
| 参数的文件        |                    |                 |   |       | (                                                | 5           |                    |           |                   | ~                |                 |                |              |            | 1                                     |
| 家の電腦         |                    |                 |   |       |                                                  | 4           |                    | Ę         | 又消 或 🔧            | 12<br>12         |                 |                |              |            | 30                                    |
|              |                    |                 |   |       |                                                  |             |                    |           |                   |                  |                 |                |              |            |                                       |
| 網路上的芳鄰 檔     | (名(U):<br>(案類型(I): | 牛扒<br>All Files |   | 1     |                                                  |             |                    |           | 筛选贴               | <b>≠</b> ~       |                 |                |              |            |                                       |
|              |                    |                 |   |       | Tai Man C. posted to<br>in a minute<br>今天吃什麼午餐好? | group 2     |                    |           |                   | ~                |                 |                |              |            |                                       |
|              |                    |                 |   |       | 赞 • 回复 • 分享                                      | • 已关注       |                    |           |                   |                  |                 |                |              |            |                                       |
|              |                    |                 |   | 10    | 我想吃牛扒                                            |             |                    |           |                   |                  |                 |                |              |            |                                       |
|              |                    |                 |   | (     | = 0 =                                            |             |                    | Ę         | 双消 或 📧            | 复                |                 |                |              |            |                                       |

## ⑤ 按回復

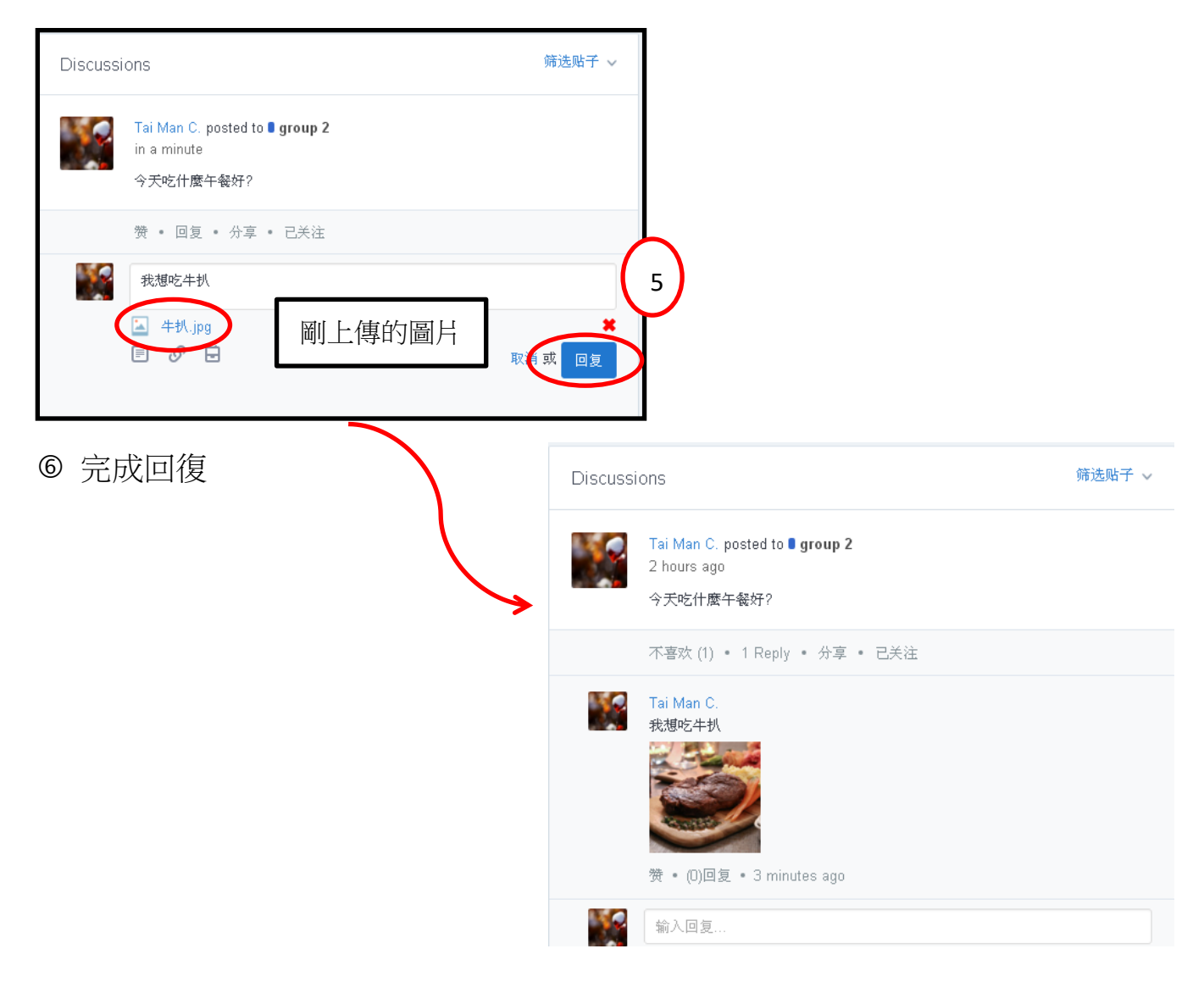

# 6 翻查資料介面

在這一部分,我們只會介紹較常用的功能。

| C Search                                                   |                                                                                                | 🥝 💆 🎶 🛱<br>+표 What's Due 进度 +地 | на 🗗 🕅 |  |
|------------------------------------------------------------|------------------------------------------------------------------------------------------------|--------------------------------|--------|--|
| Tai Man C.<br>学生                                           | <b>6A</b><br>hm teacher→6th 评分→科学                                                              | ,                              |        |  |
| Classes                                                    | 发帖 文件夹 成员                                                                                      | © 131                          |        |  |
| 6A                                                         | 在此签加你的账之                                                                                       |                                |        |  |
| group 2                                                    | 6A                                                                                             | ~                              |        |  |
| <ul> <li>Show All Classes</li> <li>Doin a Class</li> </ul> |                                                                                                | 取消 1 发送                        |        |  |
|                                                            |                                                                                                |                                |        |  |
|                                                            | Discussions                                                                                    | 筛选贴子 ~                         |        |  |
|                                                            | Tai Man C. posted to I 6A<br>Jul 27, 2018 - 1.05 AM<br>- hello<br>- how are you<br>- thank you |                                |        |  |
|                                                            | 赞 • 回复 • 分享 • 已关注                                                                              |                                |        |  |
|                                                            | 输入回复                                                                                           |                                |        |  |
|                                                            |                                                                                                |                                |        |  |

| <b>义</b><br>主 | What's Due | <b>↓</b><br>进度 | <b>管</b><br>书包 | 早追   | し。   |
|---------------|------------|----------------|----------------|------|------|
| 查看所有          | 待辦事項       | 查看學習           | 儲存已上載文         | 收發信息 | 通知中心 |
| Edmodo 用戶發    |            | 進度             | 件或己發帖的         |      |      |
| 出的公開帖子        |            |                | 位置             |      |      |

]

# 6.1 What's Due (待辦事項)

| ← → C ☆ 🔒 Secure   https://www.edmodo.com/home#/assignmentcenter |                                                                                                    | @☆:       |
|------------------------------------------------------------------|----------------------------------------------------------------------------------------------------|-----------|
| 😌 🔍 Search                                                       |                                                                                                    | ×         |
| What's Due<br>4a ~<br>To - Do Finished<br>Today is Jul 30, 2018  | 1 0<br>New Quizzes New Assignments<br>Filter by: All Work v                                                                          | ···<br>30 |
| 100 小潮<br>4a<br>概念回 - 香港常見的疾病<br>4a                              | 待辦事項 #LL: Jul 16, 2018, 11:00 PM 13 days late<br>11:00 pm #LL: Jul 17, 2019, 31:45 PM 12 days late<br>11:45 pm 11:45 PM 12 days late |           |
| Due this week Through 元,8月 4                                     | 截止日期<br>No assignments due                                                                                                    |           |
| Due next week Through 六, 8月 11                                   |                                                                                                    |           |
|                                                                  |                                                                                                    |           |

# 按 "Finished" 顯示已完成的事項。

| $\leftarrow \rightarrow C \cap $ https://www.edmodo. | .com/nome#/assignmentcenter |                           |                   |                          |             |             |                 |                |                  | *a \; = |
|------------------------------------------------------|-----------------------------|---------------------------|-------------------|--------------------------|-------------|-------------|-----------------|----------------|------------------|---------|
| 🤓 🔍 Search                                           |                             |                           | <b>ک</b><br>پخ    | 🞽<br>What's Due          | ▲<br>進度     | <b>王</b> 书包 | <b>一</b><br>消息  | <b>人</b><br>提醒 | <b>***</b>       |         |
| What's Due<br>6A ~                                   |                             |                           |                   |                          |             |             | 0<br>New Quizze | es New.        | 0<br>Assignments |         |
| To - Do Finished                                     |                             |                           |                   |                          |             |             |                 | Filter by:     | All Work Y       | 30      |
| Today is Jul 30, 2018                                |                             |                           |                   | Finished                 |             |             | Grade           |                |                  |         |
| <b>早餐</b><br>8A                                      |                             |                           |                   | Jul 27, 2018<br>3:35 pm  | 8, 3:35 PM  |             |                 |                |                  |         |
| Untitled quiz -2018<br>6A                            | 8-07-25-07-50-16            |                           |                   | Jul 27, 2018<br>12:23 pm | 8, 12:23 PM |             | <b>2</b> /2     |                |                  |         |
| Edmode                                               | @2018  关于   职业   檢刊阀览室      | 联系我们   老师   Instructional | Tech   Principals | T Admins   社区            | 博客   支持     | 陰私 鹿        | 务条教   语言 🏷      |                |                  |         |
|                                                      |                             |                           |                   |                          |             |             |                 |                |                  |         |
|                                                      |                             |                           |                   |                          |             |             |                 |                |                  |         |
|                                                      |                             |                           |                   |                          |             |             |                 |                |                  |         |

## 6.2 進度

記錄學生的學習過程。

| ← → C ☆ Secure   https://www | v.edmodo.com/home#/user | ?uid=1396742928           | tsub_view:     | =progress&gld=27398670          |                |            | _              |            |                |    |            |     | ©☆:   |    |
|------------------------------|-------------------------|---------------------------|----------------|---------------------------------|----------------|------------|----------------|------------|----------------|----|------------|-----|-------|----|
|                              | Q Search                |                           |                |                                 | <b>優</b><br>主页 | ₩hat's Due | <b>↓</b><br>进度 | <b>*</b> 8 | <b>戸</b><br>消息 | した | <b>***</b> |     |       |    |
|                              |                         | Tai Man<br><del>ÿ</del> 生 | C.             |                                 |                |            |                |            |                |    |            |     |       |    |
|                              |                         | <b>1</b><br>帖子&回复         | <b>3</b><br>群组 | <b>1</b><br>徵章                  |                |            |                |            |                |    |            |     | 30    |    |
| 档案                           | 案概况                     |                           | >              | 6A                              |                |            |                |            |                | -  |            |     |       |    |
| 进度                           | 度                       |                           | >              | 各项作业徽章                          |                | 老          | 師安             | 排的         | 事項             |    |            |     |       |    |
| Tea                          | acher Schedules         |                           | >              | 至即                              |                | $\succ$    |                |            |                |    | 2/2        | . [ |       |    |
| 2.                           |                         |                           |                | United quiz -2010 01-20 01-00 K |                |            |                |            |                |    | 2/2        |     | 灰績    |    |
| 2 -                          | -E yrp                  |                           |                | <b>早餐</b><br>提处110-0048年7日-27日  | K              |            |                |            |                | 等  | 待          | —Ī  | 华佳士   | úæ |
|                              |                         |                           |                |                                 |                |            |                |            |                |    |            |     | 守付七   | 비너 |
| 2                            | 同学                      |                           |                |                                 |                |            |                |            |                |    |            | l   | JULEX |    |
| 2                            | 2                       |                           |                |                                 |                |            |                |            |                |    |            |     |       |    |

6.3 書包

● 從電腦上傳檔案到書包

我們可以從電腦上傳不同的檔案到 "書包"。按"新的"→ 按 "File Upload"

| ← → C ☆ a Secure   https://www.edmodo.com/home#/library |                                                                                           |                            |
|---------------------------------------------------------|-------------------------------------------------------------------------------------------|----------------------------|
| 🤓 🍳 Search                                              | 🧕 🔛 🄶<br>主页 What's Due 进度                                                                 |                            |
| 我的项目                                                    | 书包                                                                                        | 新的                         |
| 😫 书包                                                    | ·                                                                                         |                            |
| ConeDrive                                               | 名字                                                                                        | 修改的日期 ~                    |
| 6 Google Drive                                          | Public                                                                                    | 7/27/2018                  |
|                                                         | Tai Man Chan: * hello * how are you * tha           https://www.edmodo.com/post/672510802 | 7/27/2019                  |
| Edmodo ©2018 (关于) 职业  报刊网                               | 这   联系我们   老师   Instructional Tech   Principals   IT Admins   社区   博會   ;                 | 新的                         |
|                                                         |                                                                                           | File Upload                |
|                                                         |                                                                                           | New Folder                 |
|                                                         |                                                                                           | ⊘ 网页                       |
|                                                         |                                                                                           | Word Document              |
|                                                         |                                                                                           | Excel Worksheet            |
| 按"File Upload"後進入以下畫面                                   | 面,按 "選擇文件" 。                                                                              | Powerpoint<br>Presentation |

| <b>e</b> |              |      |      |    | What's Due | <b>111</b> 1<br>书包 | 同時  | 場盤    | <b>***</b> ~ |  |
|----------|--------------|------|------|----|------------|--------------------|-----|-------|--------------|--|
| 我的       | 项目           |      | 书包   |    |            |                    |     | 3565  |              |  |
| Ξ        | 书包           |      | 搜索书包 |    | Q          |                    |     |       | _            |  |
| 4        | OneDrive     | 法加侨日 |      |    |            |                    |     | 修改的日期 |              |  |
| 4        | Google Drive | 文件   |      |    |            |                    |     |       |              |  |
|          |              | 文件夹  |      | 选择 | 文件         |                    |     |       |              |  |
|          |              | 网页   |      |    |            |                    |     |       |              |  |
|          | Edmodo ©2018 |      |      |    |            |                    | 语言へ |       |              |  |
|          |              |      |      |    |            |                    |     |       |              |  |
|          |              |      |      |    |            |                    |     |       |              |  |
|          |              |      |      | 添加 | □文件        |                    |     |       |              |  |
|          |              |      |      |    |            |                    |     |       |              |  |
|          |              |      |      |    |            |                    |     |       |              |  |
|          |              |      |      |    |            |                    |     |       |              |  |

#### 選擇需要上傳的檔案→按 "開啟舊檔" → "添加文件"

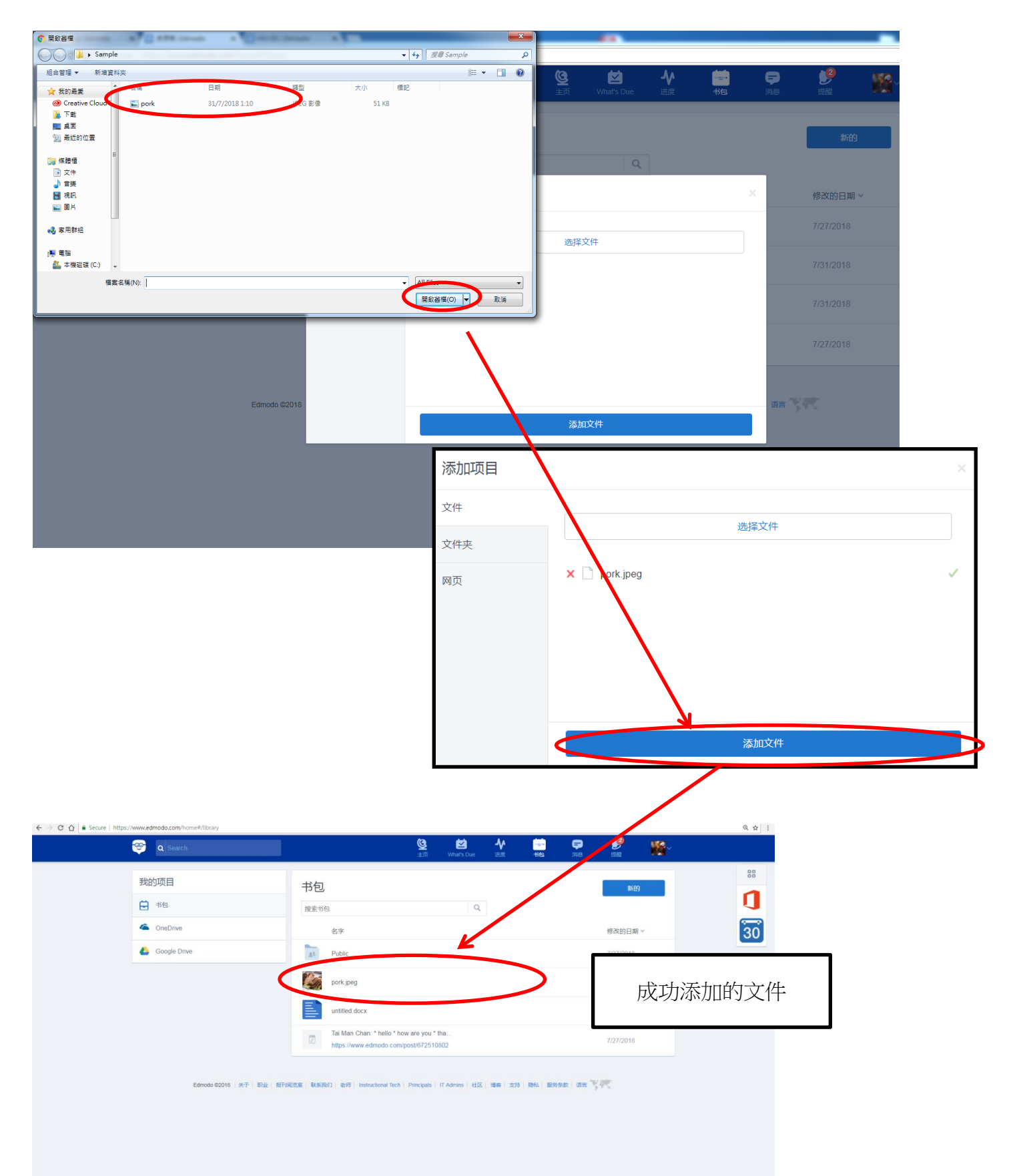

● 從 Edmodo 中收藏帖子到書包

除了從電腦中上傳到 "書包" 裏儲存外,我們也可以從 Edmodo 中收藏不同的帖子。

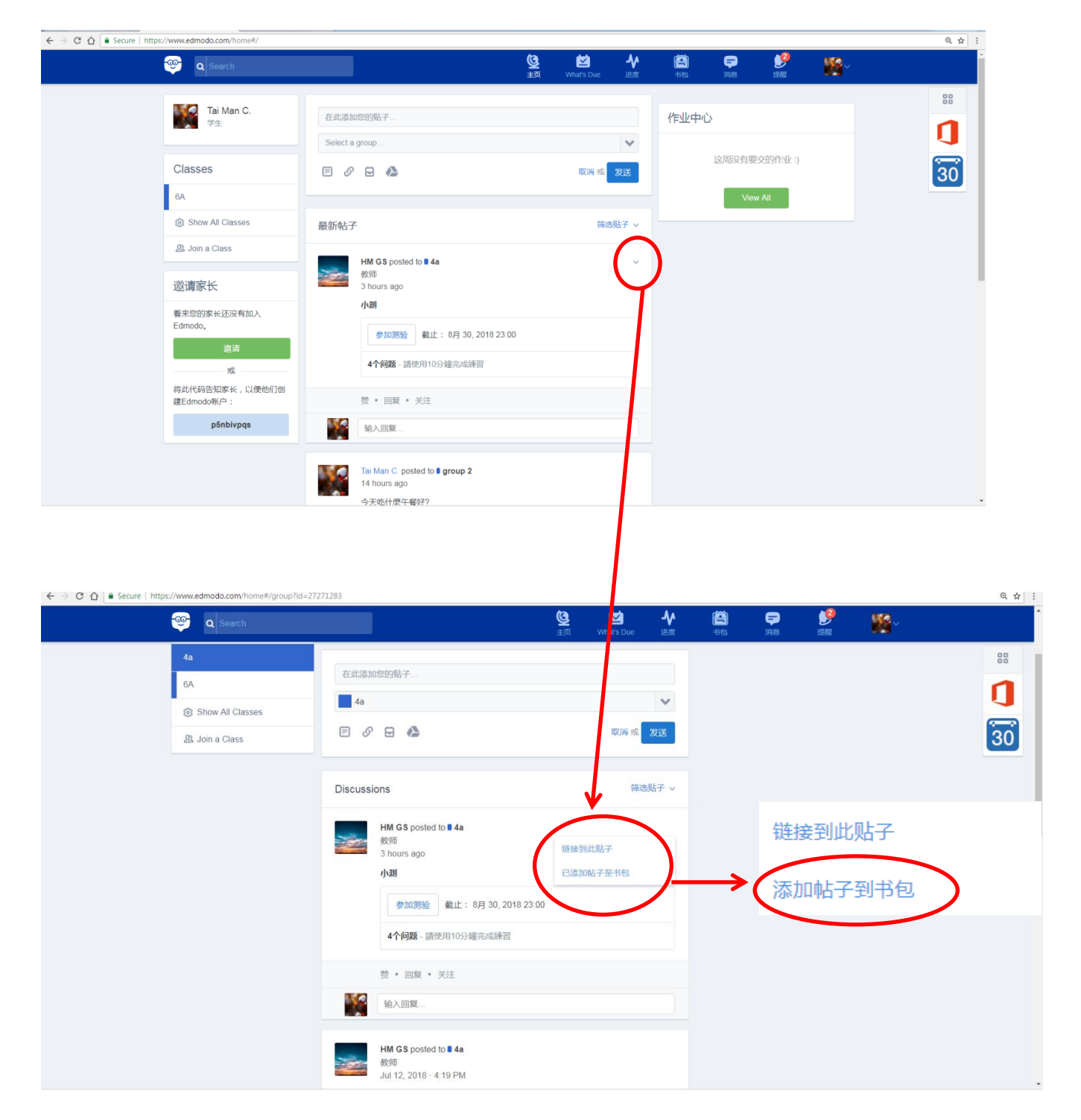

完成添加帖子到書包後,按"書包",便可以看見剛剛添加的小測。

| ← → C ☆ a Secure   https://www.edmodo.com/home#/library | $\sim$                                                                                                    |                                         | @ ☆ :     |
|---------------------------------------------------------|----------------------------------------------------------------------------------------------------|-----------------------------------------|-----------|
| 🤓 🛛 Search                                              | C LER What's Due iElst 14/15                                                                               | <b>₽ ₿ ₩</b>                            |           |
| 我的项目                                                    | 书包                                                                                                    | 新的                                      | 88        |
| ₿ #包                                                    | 授素书包 Q                                                                                                    |                                         | 1         |
| ConeDrive                                               | 名字                                                                                                    | 修改的日期 ~                                 | 30        |
| 6 Google Drive                                          | at Public                                                                                                  | 7/27/2018                               | _         |
|                                                         | HM GS:小測<br>https://www.edmodo.com/post/672599247                                                          | 7/31/2018                               |           |
|                                                         | Tai Man Chan: * helio * how are you * tha<br>https://www.edmodo.com/post/672510802                         | 7/27/2018                               |           |
| Edmodo 62018   关于   职业   新                              | FIRE(2028   和453847)   4595   Instructional Tech   Principals   IT Admins   社区   1896   3235   1846   服务条系 | t) (()))))))))))))))))))))))))))))))))) |           |
| https://www.admodo.com/post/672599247                   |                                                                                                    |                                         | Chanall N |
| porkjpeg                                                |                                                                                                    |                                         | snow all  |

# 6.4.1 第一次發信的步驟

按 "Take the tour" 開始對話。

|          | l                      |                                           | <b>優</b><br>主页             | Mhat's Due   | <b>♪</b><br>₩œ | <b>善</b><br>书包    | <b>F</b><br>File | <b>)</b><br>提醒 | <b>***</b> |  |
|----------|------------------------|-------------------------------------------|----------------------------|--------------|----------------|-------------------|------------------|----------------|------------|--|
| Messages | ď                      |                                           |                            |              |                |                   |                  |                |            |  |
|          |                        |                                           |                            |              |                |                   |                  |                |            |  |
|          |                        | -                                         | 9,9                        |              |                | - 0_1             | -                |                |            |  |
|          |                        |                                           |                            |              |                | -                 |                  |                |            |  |
|          |                        |                                           |                            |              |                |                   |                  |                |            |  |
|          |                        | Communica                                 | Welcor<br>te directly with | ne to M      | essag          | es<br>cher connec | ctions.          |                |            |  |
|          |                        |                                           | (                          | Take the to  | ur             |                   |                  |                |            |  |
|          |                        |                                           |                            | _            |                |                   | 1                |                |            |  |
|          |                        |                                           | 按                          | 此開           | 始對             | 話                 |                  |                |            |  |
|          | Edmodo ©2018   关于   职业 | 业   报刊间览室   联系我们   老师   Instructional Tec | ch   Principals   I        | 「Admins   社区 | 博客  支持         | 隐私   服务务          | 歌   语言 🏷         | 95.            |            |  |

# 選擇 "接收對象" → 輸入信息/加入附件 → 發送

| ← → C ☆ a Secure   https://www.edmodo.com/messa | ging/new             |                                          |                  |                |                |             |                |         |           | ९.☆ : |
|-------------------------------------------------|----------------------|------------------------------------------|------------------|----------------|----------------|-------------|----------------|---------|-----------|-------|
| 🤓 🔍 Search                                      |                      |                                          | <b>逐</b><br>主页   | What's Due     | <b>♪</b><br>#g | <b>一</b> 书包 | <b>戸</b><br>消息 | )<br>提醒 | <b>**</b> |       |
| Messages                                        | Ø                    | To: Type the name of a teacher           |                  |                |                |             |                |         |           |       |
| New Message                                     | ×                    | HM GS                                    |                  | Teacher        |                |             |                |         |           |       |
| 此處有兩個對象,<br>點選你要對話的對                            | 請<br>·象              | hm teacher                               |                  | Teacher        |                |             |                |         |           |       |
| 或者輸入對方的名                                        |                      |                                          |                  |                |                |             |                |         |           |       |
| 字。                                              |                      |                                          |                  |                |                |             |                |         |           |       |
|                                                 |                      |                                          |                  |                |                |             |                |         |           |       |
|                                                 | _                    |                                          |                  |                |                |             |                |         |           |       |
| 輸入信息/加入附件                                       |                      |                                          |                  |                |                |             |                |         | $\sim$    | 發送    |
|                                                 | (                    | Type a message                           |                  |                |                |             |                | ( )     | SEND      |       |
| E                                               | Imodo ©2018   关于   职 | 业   报刊间览室   联系我们   老师   Instructional Te | ech   Principals | IT Admins   社区 | 博音 支持          | 陰私 服务       | 条款   语言 🍾      | 97.     |           |       |

發送信息後的介面。

| C 🕯 https://www.edmodo.c | <b>om</b> /messaging/241 | 0803                                           |                       |                 |                  |                |                |                |             |  |
|--------------------------|--------------------------|------------------------------------------------|-----------------------|-----------------|------------------|----------------|----------------|----------------|-------------|--|
| 🤓 🗨 Search               |                          |                                                | <mark>ک</mark><br>غير | 🗹<br>What's Due | <b>-∿</b><br>#/# | <b>善</b><br>书包 | <b>二</b><br>消息 | <b>》</b><br>捉嚴 | <b>**</b> * |  |
| Messages                 | Ø                        | HM GS                                          |                       |                 |                  |                |                |                | 1           |  |
| HM GS<br>good morning    | 12:51 PM                 |                                                |                       |                 |                  |                |                |                |             |  |
|                          |                          |                                                |                       |                 |                  |                |                |                |             |  |
|                          |                          |                                                |                       |                 |                  |                |                |                |             |  |
|                          |                          |                                                |                       |                 |                  |                |                |                |             |  |
|                          |                          |                                                |                       | TODAY 12:51 P   | М                |                |                |                |             |  |
|                          |                          |                                                |                       |                 |                  |                |                | 12:51 PM       | 你好          |  |
|                          |                          |                                                |                       |                 |                  |                | 12:51 P        | M good mo      | orning      |  |
|                          |                          | ∏ype a message<br>酉 0 ಆੁ ⊡ Press enter to send |                       |                 |                  |                |                | >              |             |  |
| Edmodo 🤊                 | 82018   关于   职业          | · 恨刊阅泡室   联系我们   老师   Instructional Tec        | n Principals          | IT Admins   社区  | 璃容   支持          | 隐私   服务        | 条款   语言 🌂      |                |             |  |

# 6.4.2 往後發信息的步驟

按圓圈中的圖案 26 後,會進入以下畫面:

選擇 "接收對象" →輸入信息/加入附件→發送

| ← ⇒ C fi | https://www.edmodo.com/messaging | 'new                                       |                 |                 |                |                |                 |                |        | ☆ = |
|----------|----------------------------------|--------------------------------------------|-----------------|-----------------|----------------|----------------|-----------------|----------------|--------|-----|
|          | 🤓 🔍 Search                       |                                            | <b>کی</b><br>¢± | 🞽<br>What's Due | <b>♪</b><br>速度 | <b>三</b><br>书包 | <b>()</b><br>#8 | <b>)</b><br>捉展 | ₩¥~    |     |
|          | Messages                         | To: Type the name of a teach               |                 |                 | _              |                |                 |                |        |     |
|          | New Message                      | × HM GS                                    |                 | Teacher         |                |                |                 |                |        |     |
| 此處在      | 有兩個對象,請                          | M hm teacher                               |                 | Teacher         |                |                | )               |                |        |     |
| 點選伯      | 尔要對話的對象                          |                                            |                 |                 |                |                |                 |                |        |     |
| 或者輔      | 输入對方的名                           |                                            |                 |                 |                |                |                 |                |        |     |
| 子。       |                                  |                                            |                 |                 |                |                |                 |                |        |     |
|          |                                  |                                            |                 |                 |                |                |                 |                |        |     |
| 齢λ       | <u>信自/加入附件</u>                   | Type a nessage                             |                 |                 |                |                |                 | (              | $\sim$ | 發送  |
| 朝八       | 而高加小、四十                          | 🧧 🔍 😉 📄 Press enter to send                |                 |                 |                |                |                 |                | SEND   |     |
|          | Edmodo @2018   关于   ₹            | R业   椎利阀宽室   联系我们   老师   Instruction 「Tool | Principals      | IT Admins ≩E    | 18-00 × 19     | 隐私 服务          | 条教 语言           |                |        |     |